# SOUวิรี่ไไ การยื่นขออนุมัติบัญชีรายการวัตกุดิบ สูตรการพลิต และปรับยอดวัตกุดิบ (ออนไลน์พ่านโปรแกรม Zoom Webinar)

วันพุธที่ 21 ธันวาคม 2565 เวลา 09.30- 12.00 น.

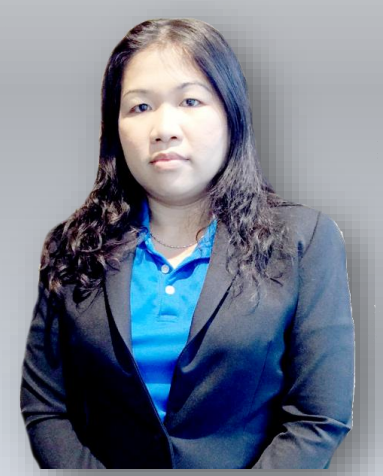

บรรยายโดย คุณสุกัญญา หรั่วทอว พู้เชี่ยวชาญจากสมาคมสโมสรนักลวทุน

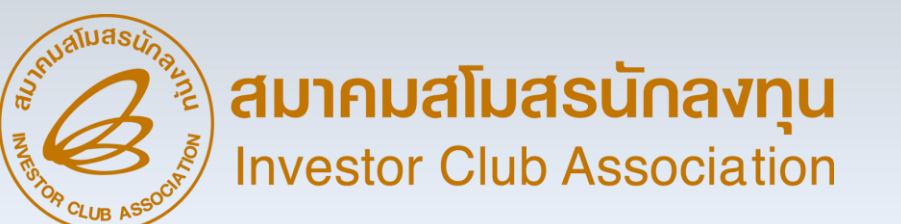

## หัวข้อบรรยาย

การยื่นขออนุมัติ และการแก้ไข บัญชีรายการวัตกุดิบ การยื่นขออนุมัติ และการแก้ไข สูตรการพลิต

การยื่นขออปรับยอดวัตกุดิบ

ปรับปรุวระบบการตรวาสอบหนัวสืออนุมัติสั่วปล่อย

ข้อควรระวัว

กาม – ตอบ

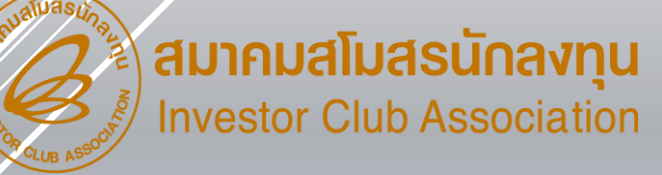

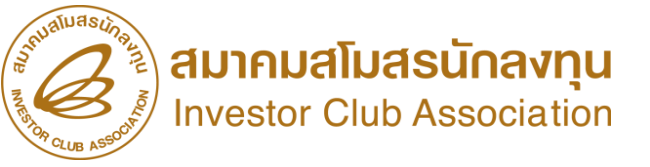

## ความสัมพันธ์ของระบบ RMTS และ IC Online

SEUU RMTS (Raw Material Tracking System) คือ โปรแกรมที่พัฒนาขึ้นเพื่อให้บริการด้านวัตกุดับด้วย ระบบคอมพิวเตอร์ กับบริษัทที่ได้รับการส่มเสริมการลมทุน จากสำนักมานคณะกรรมการส่มเสริมการลมทุน หรือ BOI ตามสิทธิประโยชน์ ที่ได้รับ คือ มาตรา 36(1), (2) มาตรา 30 และ 30/1 เพื่อให้บริษัทได้รับการบริการที่สะดวก รวดเร็ว ดูกต้อม และมีประสิทธิภาพ

IC Online System คือ การบริการรับ - ส่วข้อมูลผ่าน Internet ให้บริการวาน บัญชีรายการวัตกุดิบ สูตรพลิตภัณฑ์ การขออนุญาตส่ววัตกุดิบออกไปต่าวประเทศ การสั่วปล่อยและการตัดบัญชี วัตกุดิบด้วยมาตรา 36(1), (2) มาตรา 30 และ 30/1 โดยเชื่อมโยวข้อมูลในรูปแบบอิเล็กทรอนิกส์ ระหว่าวคณะกรรมการส่วเสริมการลวทุน กรมศุลกากร บริษัท และสมาคมสโมสรนักลวทุน

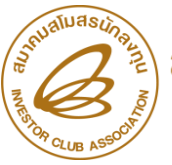

## วัตกุประสงค์ของการเตรียมข้อมูล

กำหนดวัน

นำเข้า –ขยาย

ระยะเวลา

ตัดบัญชีส่วน

สูญเสีย ถ้ามี

(ปรับยอด)

้พู้ได้รับส่มเสริมฯ ำาเป็นต้อวยื่นขออนุมัติสูตรอ้าวอิวขอวรายการวัตถุดิบ และสูตรการพลิต โดยข้อมูลจะมีในระบบ คือ

นำเข้าวัตกุดิบ

(สั่วปล่อย)

วัตกุดิบ

(ส่วออกทาวตรว

/ทาวออ้ม)

ตัดบัญชี

#### Database RMTS

ผู้ได้รับส่มเสริมารึงต้องยื่นขออนุมัติสูตรอ้างอิงของสินค้าแต่ละ
 รุ่นเพื่อให้สามารถคำนวณปริมาณวัตถุดิบที่ใช้จริง โดยบริษัทต้องมี
 -วัตถุดิบบัญชีรายการวัตถุดิบ (ชื่อหลัก ชื่อรอง) และปริมาณ
 STOCK สูงสุด
 -สูตรการพลิตของสินค้าแต่ละรุ่นเพื่อจดส่วนประกอบ

#### ตัดบัญชี

้ผู้ได้รับส่มสริมส่มสินค้าไปจำหน่ายต่ามประเทศ จะต้อมนำใบขนสินค้าขาออกมาตัดบัญชี เมื่อลดยอดปริมาณวัตถุดับและวัสดุจำเป็น ในบัญชีสั่มปล่อย ตามที่คำนวณจากสูตรการพลิตสินค้าส่มออกนั้นๆ การตัดบัญชี แบ่มออกเป็น 3 ประเภท คือ 1.ผู้ได้รับการส่มเสริมส่มออกเอม ตัดด้วยใบขนขาออก 2.ผู้ได้รับการส่มเสริม ขายในประเทศ ตัดด้วย Report V 3.ผู้ได้รับการส่มเสริม ขายให้ Non-B ตัดด้วยใบขน โอนสิทธิ์

#### สั่วปลอย

ผู้ได้รับการส่มเสริมนำวัตกุดิบหรือวัสดุจำเป็น เข้ามาในราชอาณาจักรโดยวัตกุดิบได้รับยกเว้น อากรขาเข้า แต่หากเป็นวัสดุจำเป็น จะได้รับยกเว้น เฉพาะอากรขาเข้า จะต้อมชำระภาษีมูลค่าเพิ่ม ตามปกุติ

การสั่วปล่อยวัตกุดิบ แบ่วออกเป็น 5 ประเภท คือ 1.การสั่วปล่อยยกเว้นอากร 2.การสั่วปล่อยค้าประกัน 3.การสั่วปล่อยกอนค้ำประกัน 4.การสั่วปล่อยกอนค้ำประกันไม่เต็มจำนวน 5.การสั่วปล่อยเพื่อขอคืนอากร

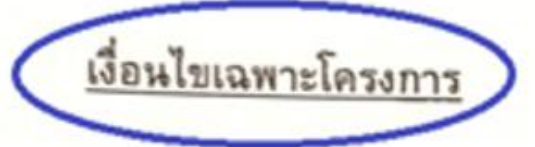

- เครื่องจักรที่ใช้ในกิจการที่ได้รับการส่งเสริมต้องเป็นเครื่องจักรใหม่
   1.1 เครื่องจักรซึ่งได้รับยกเว้นหรือลดหย่อนอากรขาเข้านั้น จะต้องนำเข้ามา ภายในวันที่ 31 มีนาคม พ.ศ. 2566
  - ภายในวันที่ **%** มีนาคม พ.ศ. 2566 1.2 จะต้องยื่นขออนุมัติบัญชีรายการเครื่องจักรก่อนการใช้สิทธิและประโยชน์ ยกเว้นหรือลดหย่อนอากรชาเข้าเครื่องจักร ตามแบบและวิชีการที่ สำนักงานกำหนด

 2. จะต้องดำเนินการให้แล้วเสร็จพร้อมที่จะเปิดดำเนินการได้ภายในวันที่ **51** มีนาคม พ.ศ. 2566 โดยจะต้องแจ้งขอเปิดดำเนินการตามแบบที่สำนักงานกำหนด
 3. จะต้องมีทุนจดทะเบียนเรียกชำระแล้วไม่น้อยกว่า 198,200,000 บาท
 4. จะต้องดำเนินการตามสาระสำคัญของโครงการที่ได้รับการส่งเสริม ในเรื่อง

ดังต่อไปนี้

4.1 ชนิดผลิดภัณฑ์ ผลิตรกยนต์ประหยัดผลังงานมาตรฐานสากล

4.2 ขนาดของกิจการ มีกำลังผลิด ดังนี้

 รกยนต์ประหยัดพลัววานปีละประมาณ 351,888,160 ชิ้น และชิ้นส่วน

(เวลาทำงาน 24 ชั่วโมง/วัน : 257 วัน/ปี)

ผลพลอยได้ ได้แก่ เศษหรือของเสียจากกระบวนการผลิต

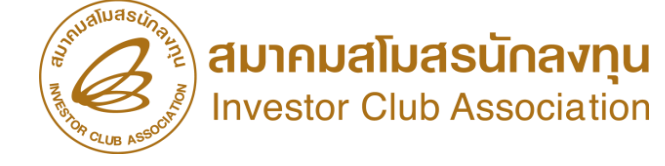

ตัวอย่าม ชื่อพลิตกัณฑ์ ตามบัตรส่มเสริม

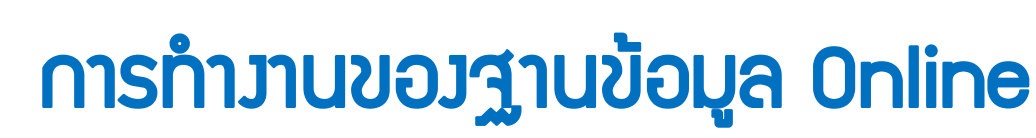

ระบบาะตรวาสอบไฟล์เบื้อมต้น ก่อนส่มให้เา้าหน้าที่พิาารณาหากมีคำร้อมแก้ไข สามารถอัพเดทข้อมูลเพื่อยื่นให้พิาารณาเพิ่มเติมได้ เมื่อเา้าหน้าที่พิาารณาครบ ระบบาะแสดมสถานะ อนุมัติ/ไม่อนุมัติ และรับพลการพิาารณาาากระบบได้

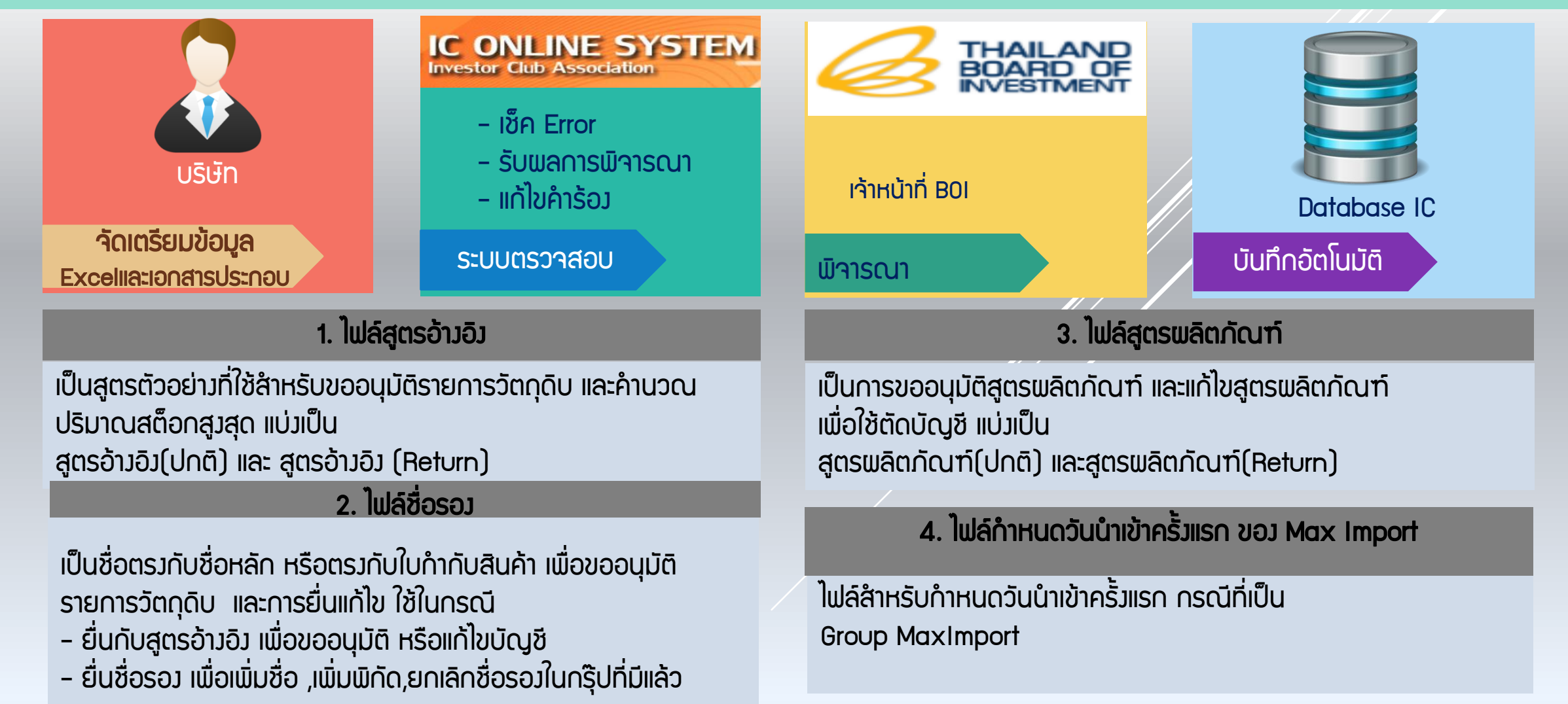

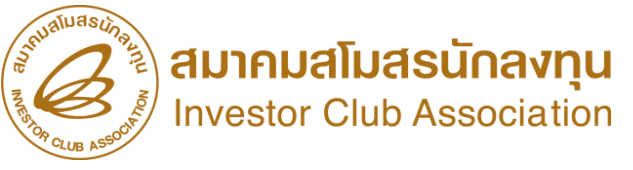

## การแนบเอกสาร ประกอบการพิจารณา

คือ การแนบเตรียม เอกสารก่อน ดำเนินการขอบัญชีรายการวัตกุดิบ ซึ่มประกอบด้วย

- รายละเอียดแสดงการ ใช้วัตกุดิบ,
- ขั้นตอนการพลิตที่ได้รับอนุมัติตามหนังสือแจ้งมติ
- ข้อมูลการซื้อเครื่องจักร (ใบขน, ใบเสร็จ)
- ข้อมูลประมาณการซื้อขายวัตกุดิบ

สามารถเพิ่มไฟล์อื่น ๆ ได้ตลอด ภายใต้รหัสโครมการนั้น ๆ และการลบไฟล์ต้อมเป็นไฟล์ที่ยัมไม่ดูกใช้มาน หรือยัมไม่ดูกพ่านการอนุมัติ จึมจะสามารถลบ ไฟล์ข้อมูลนั้นออกได้

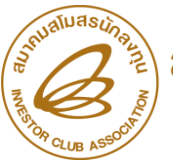

## ตัวอย่าง ข้อมูลบัตรส่งเสริม ในระบบ IC Online System

|                            |                   | เลขที่โครงการ : 6432213                    |                                 |
|----------------------------|-------------------|--------------------------------------------|---------------------------------|
|                            | <b>ມ</b> . 36 (1) | วันที่เริ่มใช้สิทธิ์ : 10-01-2015          | วันที่สิ้นสุดสิทธิ์ : 9-01-2017 |
| เลขที่บัตรส่งเสริม         | ນ. 36 (2)         | วันที่เริ่มใช้สิทธิ์ : 10-01-2015          | วันที่สิ้นสุดสิทธิ์ : 9-01-2017 |
| 1234/4679                  |                   | ผลิตภัณฑ์ตามบัตรส่งเสริม : Printed Circuit | Board (PCBA)                    |
| <mark>วันที่ออกบัตร</mark> | Product Type      | Product Name : TV, Motor , Fan, NUT        |                                 |
| 09-04-2010                 | ผลิตภัณฑ์         | <b>Max Capacity 1 (ต่อปี) :</b> 2,700      | Unit Name 1 : Tons              |
|                            |                   | Max Capacity 2 (ต่อปี) :                   | Unit Name 2 :                   |
|                            |                   | เลข <mark>ที่โครงการ</mark> : 5432213      |                                 |
|                            | ม. 36 (1)         | วันที่เริ่มใช้สิทธิ์ : 10-01-2015          | วันที่สิ้นสุดสิทธิ์ : 9-01-2017 |
| เลขที่บัตรส่งเสริม         | ນ. 36 (2)         | วันที่เริ่มใช้สิทธิ์ : 10-01-2015          | วันที่สิ้นสุดสิทธิ์ : 9-01-2017 |
| 5874/4679                  |                   | ผลิตภัณฑ์ตามบัตรส่งเสริม : Printed Circuit | Board Assembly (PCBA)           |
| วันที่ออกบัตร              | Product Type      | Product Name : Printed Circuit Board (PCBr | A)                              |
| 09-04-2010                 | ผลิตภัณฑ์         | Max Capacity 1 (ต่อปี) : 1,00,000          | Unit Name 1 : Tons              |
|                            | - 0               | Max Capacity 2 (ต่อปี) :                   | Unit Name 2 :                   |
|                            |                   | เลขที่โครงการ : 64345213                   |                                 |
|                            | ม. 36 (1)         | วันที่เริ่มใช้สิทธิ์ : 10-01-2015          | วันที่สิ้นสุดสิทธิ์ : 9-01-2017 |
| เลขที่บัตรส่งเสริม         | <b>ນ</b> . 36 (2) | วันที่เริ่มใช้สิทธิ์ : 10-01-2015          | วันที่สิ้นสุดสิทธิ์ : 9-01-2017 |
| 1212/2452                  |                   | ผลิดภัณฑ์ตามบัตรส่งเสริม Printed Circuit E | Board (PCBA)                    |
| วันที่ออกบัตร              | Product Type      | Product Name : Printed Circuit Board (PCBF | i)                              |
| 09-04-2010                 | ผลิตภัณฑ์         | Max Capacity 1 (ต่อปี) : 2,700             | Unit Name 1 : Tons              |
|                            | - 79              | Max Capacity 2 (ต่อปี) :                   | Unit Name 2 :                   |

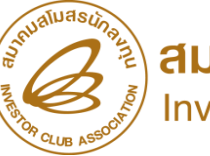

IC ONLINE SYSTEM

## URL https://eservice.ic.or.th/iconline/

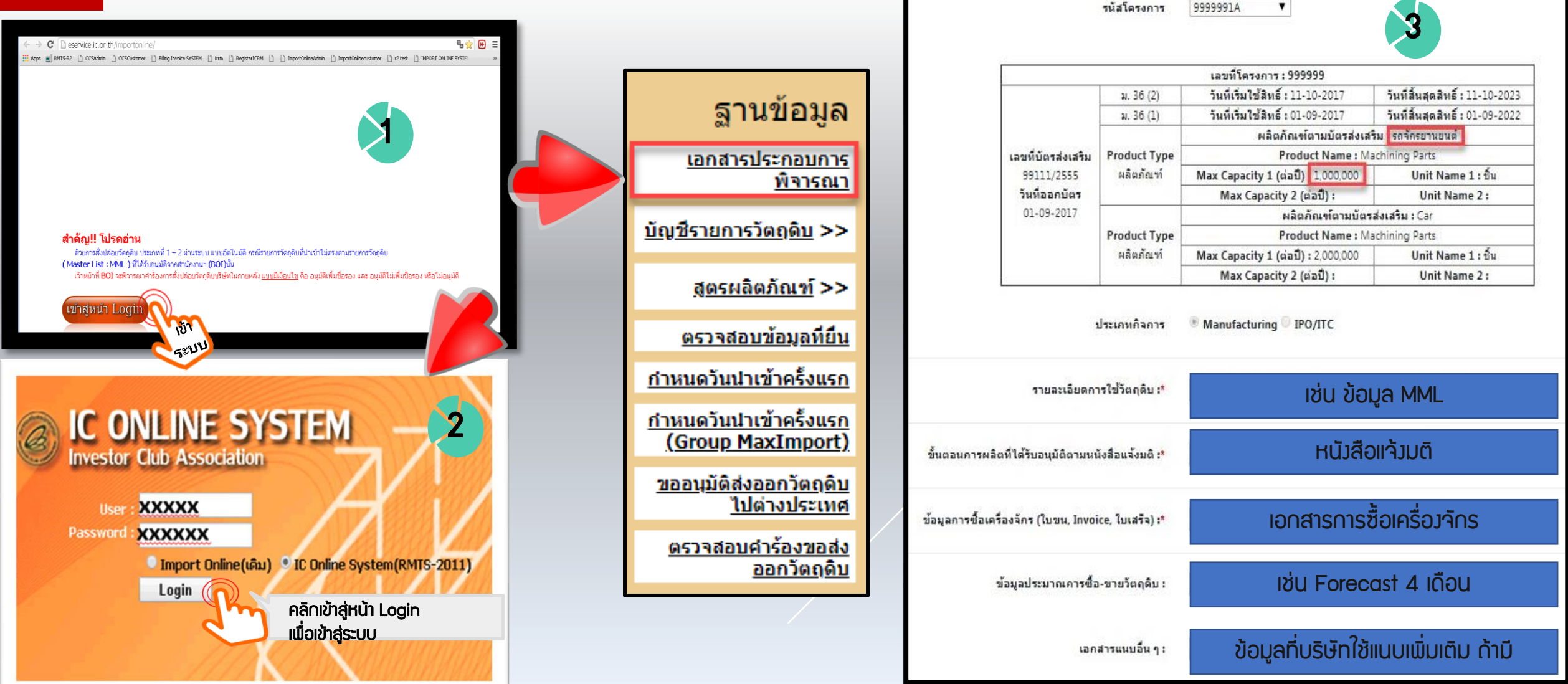

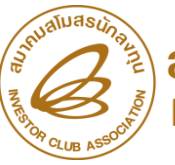

# ตาราวสรุปการใช้แนบไฟล์เอกสารข้อมูล

### \*\* ไฟล์ข้อมูล (ไฟล์ .xlsx และ ไฟล์ PDF หรือ .JPEG) ขนาดไฟล์ต้อมไม่เกิน 2 MB

| เมนู :       | เอกสารประกอบกา                                                                                            | รพิศารณา                                                                                                    |
|--------------|----------------------------------------------------------------------------------------------------|----------------------------------------------------------------------------------------------------|
| ประเภทกิจการ | Manufacturing                                                                                             | IPO/ITC                                                                                                    |
|              | <ul> <li>รายละเอียดการใช้วัติดุดับ</li> <li>งั้นต่อนอออพอิตอี่ได้อัน อะแว้คิดวนหนังสือกอ้านคือ</li> </ul> | <ul> <li>รายสะเอียดการใช้วัติดุดิบ</li> <li>งั้นตอนอารพอิต (อรณีอ่าด้างนั้อื่นพอิตต้องแนน)ฟอ์น้ำ)</li> </ul> |
|              | - ขั้อมูลการซื้อเครื่องจักร(ใบขน, Invoice, ใบเสร็จ) *                                                     | - ข้อมูลการซื้อเครื่อวจักร (ใบขน, Invoice, ใบเสร็จ)                                                          |
|              | - ข้อมูลประมาณการซื้อ - ขายวัตถุดิบ                                                                       | - ข้อมูลประมาณการซื้อ - ขายวัตถุดิบ 🔹                                                                        |
| ▼ [ // ]     | - เอกสารแบบอื่น ๆ                                                                                         | - เอกสารแบบอื่น ๆ                                                                                            |
|              | บิญชีรายการ 1. ภาพตัวอย่างวัตกุดิบ *                                                                      |                                                                                                    |

<u>เอกสารแนบพร้อมไฟล์ข้อมูล</u>

<u>แท้ไขชื่อรอม 1. รายละเอียดรายการที่ขอแท้ไข เช่น รูปภาพ, แค็ตตาล็อก, MSDS (กรณีสารเคมี)</u> สูตรพลิตภัณฑ์ 1. รายละเอียดแสดงการใช้วัตกุดิบ (BOM) \*

\*\* รายการเอกสารที่มีสัญลักษณ์ (\*) บิงคับให้ต้องแนบ \*\*\*

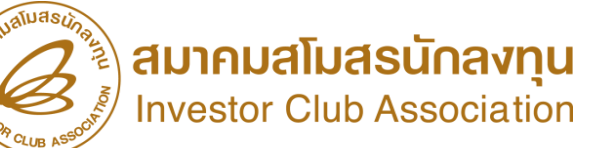

# การจัดทำบัญชีรายการ และแก้ไขบัญชีวัตกุดิบ

## ุการขออนุมัติรายการวัตกุดิบ และแก้ไข

- ไฟล์สูตรอ้างอิง วิธีคำนวณปริมาณสต็อกสูงสุด แบ่งออกเป็น สูตรอ้างอิง(ปกติ) และสูตรอ้างอิง(Return)
- ไฟล์ขออนุมัติชื่อรอว ใช้ยื่นคู่กับสูตรอ้าวอิว เพื่อกำหนดประเภทวัตกุดิบ
  - กรณีใช้ ยื่นคู่กับไฟล์สูตรอ้า้มอิม เพื่อขอ อนุมัติบัญชีรายการ และปริมาณสต็อก สูมสุดคีย์รายการ(กรุ๊ป)ทุกรายการเท่ากับสูตรอ้ามอิ้ม
  - กรณี ขออนุมัติแก้ไขชื่อรองวัตถุดิบ หลังจากได้รับอนุมัติบัญชีรายการวัตถุดิบ เรียบร้อย คีย์เฉพาะรายการที่ต้องการเพิ่ม/ลบ รายการเดิมไม่ต้องคีย์

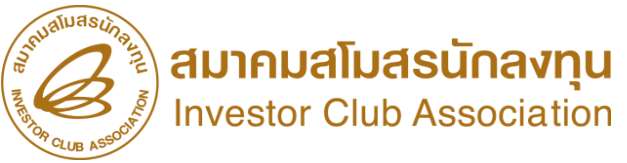

## เทคนิค การใช้สูตรอ้าวอิว

ไฟล์ที่ใช้สำหรับการบันทึกเพื่อขออนุมัติบัญชีรายการวัตถุดิบและ ปริมาณสต็อกสูมสุดขอมวัตถุดิบแต่ละรายการ รวมถึมใช้สำหรับการขอแก้ไข รายการ การขอเพิ่มเติมรายการใหม่ ขอมวัตถุดิบรายการปกติ และวัตถุดิบ สำาหรับนำเข้ามาซ่อมแซมเพื่อส่มกลับออกไปด้วย

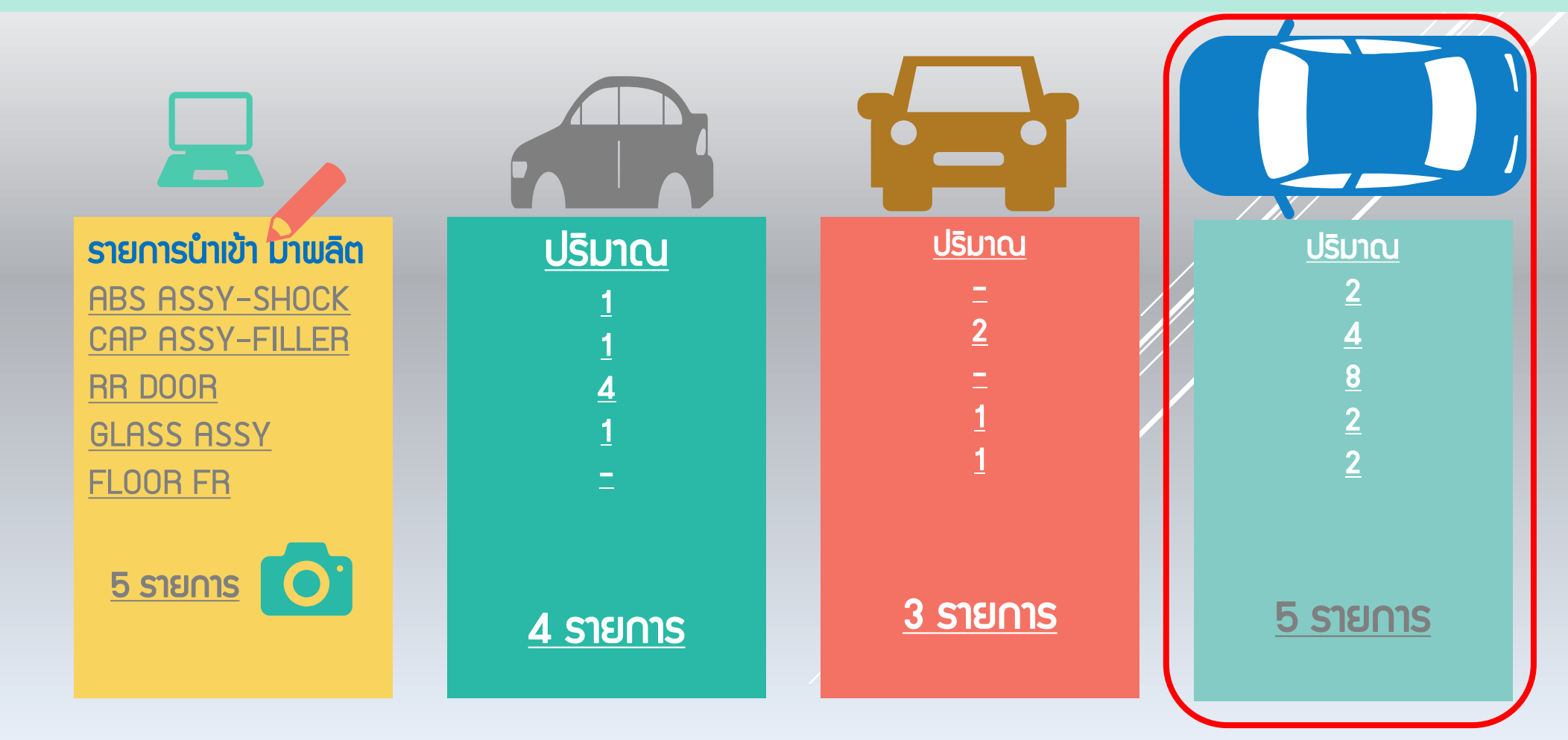

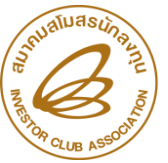

## เทคนิค การใช้สูตรอ้าวอิว

1. ช่อง QTY\_NET, QTY\_LOSS, QTY\_GROSS ต้องไม่เป็นค่าว่าง กรณีที่ไม่มีส่วนสูญเสียหรือปริมาณ ต้องคีย์ข้อมูลเป็นเลขศูนย์เท่านั้น
 2. ช่อง QTY\_GROSS = ช่อง QTY\_NET + QTY\_LOSS กรณีมีรายการเยอะใส่สูตรได้
 3. ไฟล์สูตรอ้างอิง 1 ไฟล์ สามารถบันทึกข้อมูลได้มากกว่า 1 Sheet ความจุไม่เกิน 2 Mb และ จะต้องไม่มี Sheet ว่าง
 4. กรณีหน่วยของวัตถุดิบ เป็นหน่วยที่นับได้ เช่น C62, SET จะไม่มีส่วนสูญเสีย

|    | A                      | В                                | С               | u    | อกสารประกอ                             | อบการพิจาร         | ณา                     |                                                                        |   | IC Online                                                            | 5<br>5<br>11<br>11<br>11<br>11<br>11<br>11<br>11<br>11<br>11<br>11<br>11<br>11 |
|----|------------------------|----------------------------------|-----------------|------|----------------------------------------|--------------------|------------------------|------------------------------------------------------------------------|---|----------------------------------------------------------------------|--------------------------------------------------------------------------------|
| 1  | Product Card           | ชื่อพลิตภัณฑ์ ตามบัตรส่มเสริม    |                 |      |                                        |                    |                        |                                                                        |   | <u>ฐานข้อมูล</u>                                                     |                                                                                |
| 2  | Product Name           | ชื่อพลิตภัณฑ์ (512 ตัวอักษร)     |                 |      |                                        |                    | 1                      | รมัสโครงการ 12345511                                                   | • | *****                                                                |                                                                                |
| 3  | Product Code           | ชื่อรุ่นขอมพลิตภัณฑ์ (35 ตัวอักเ | <del>J</del> S) |      |                                        |                    |                        | เอทนี้โอรงอาร - 111                                                    |   |                                                                      |                                                                                |
| 4  | Product Capacity       | กำลังการพลิต 4 เดือน 🔰           |                 |      | เอาร์เรือรสม                           |                    | ม. 36 (1)<br>ม. 36 (2) | วันที่เริ่มใช้สิทธิ์ : 11-10-2017<br>วันที่เริ่มใช้สิทธิ์ : 11-10-2017 |   | วันที่สิ้นสุดสิทธิ์ : 11-10-2023<br>วันที่สิ้นสุดสิทธิ์ : 11-10-2023 |                                                                                |
| 5  | Product Unit           | หน่วยขอมพลิตภัณฑ์ (3 ตัวอักษ     | s) 3            |      | เลขทบตรสงเ<br>1212/255<br>วันที่ออกบัง | สรม<br>7<br>ตร Pro | oduct Type             | ผลิตภัณฑ์ตามบัตรส่งเสริม<br>Product Name : Machining Parts             |   |                                                                      |                                                                                |
| 6  | Weight Per Piece (KGM) | น้ำหนักขอวพลิตภัณฑ์ต่อหน่วย (    | 18.8 ตำแห       | נג'  | 01-09-201                              | 7                  | ผลิตภัณฑ์              | Max Capacity 1 (ต่อปี) : 2,000,00<br>Max Capacity 2 (ต่อปี) : 2,000    | 2 | Unit Name 1 ชื่น<br>Unit Name 2 : Tons                               | 3                                                                              |
| 7  |                        |                                  |                 |      |                                        |                    |                        |                                                                        |   |                                                                      |                                                                                |
| 8  | GRP_NO                 | DESC                             | UOM             | QT   | Y_NET                                  | QTY_L              | .OSS                   | QTY_GROSS                                                              |   |                                                                      |                                                                                |
| 9  | รายการที่ขอววัตกุดิบ   | ชื่อวัตกุดิบ                     | หน่วยขอม        | ปริม | าณการใช้                               | ปริมาณ             | เส่วน                  | ปริมาณการใช้                                                           |   |                                                                      |                                                                                |
| 10 | (6 ตัวอักษร)           | (ชื่อหลัก 512 ตัวอักษร)          | วัตกุดิบ        | ວັຕເ | าุดิบสุทธิ                             | สูญเสียวั          | ตกุดิบ                 | รวมส่วนสูญเสีย                                                         |   |                                                                      |                                                                                |
| 11 |                        |                                  |                 | (9.8 | ต้าแหน่ม)                              | (9.8 ຕຳເ           | IKUJ)                  | (9.8 ຕຳແหน່ງ)                                                          |   |                                                                      |                                                                                |
| 12 |                        |                                  |                 |      |                                        |                    |                        |                                                                        |   |                                                                      |                                                                                |

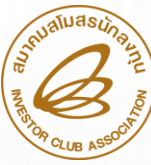

# การขออนุมัติ และแก้ไขบัญชี

#### เทคนิค การใช้สูตรอ้าวอิว (ปกติ) และชื่อรอว

|    | A                     | В                     | С   | D       | E                                                 | F                                      |          |
|----|-----------------------|-----------------------|-----|---------|---------------------------------------------------|----------------------------------------|----------|
| 1  | Product Card          | Car                   |     | - OS    | ุ<br>ณีปรับปราบัณชี บร                            | ร <del>ิเง</del> ัทต้อาคีย์รายการเดิบท | ากกร๊ป   |
| 2  | Product Name          | AUTOMOBILE CAR        |     | (ແຕ່ຄ   | วื่อรอมมีหลายชื่อ คีย่                            | ม์แค่ชื่อเดียวในกรุ๊ปนั้น)             | i        |
| 3  | Product Code          | MG ZS 1.5 C           |     | - NS    | ณี capacity คำนว                                  | มนกำลังการพลิต 4 เดือเ                 | າຈອາກຼຸມ |
| 4  | Product Capacity      | 666,666 (2,000,000/3) |     | (ทุกสุ  | ุ่ตรอ้างอิงปกติ รวมเ<br>สาร์สาระบาที่เรื่องเอเมต์ | กันต้อมไม่เกิน 4 เดือน)                | ,        |
| 5  | Product Unit          | C62                   |     | Lap     |                                                   |                                        | /        |
| 6  | Weight Per Piece(KGM) | 1,500                 |     |         |                                                   |                                        |          |
| 7  |                       |                       |     |         |                                                   |                                        |          |
| 8  | GRP_NO                | DESC                  | UOM | QTY_NET | QTY_LOSS                                          | QTY_GROSS                              |          |
| 9  | 000001                | ABS ASSY-SHOCK        | C62 | 2       | 0                                                 | 2                                      |          |
| 10 | 000002                | CAP ASSY-FILLER       | C62 | 4       | 0                                                 | 4                                      |          |
| 11 | 000003                | RR DOOR               | C62 | 8       | 0                                                 | 8                                      |          |
| 12 | 000004                | GLASS ASSY            | C62 | 2       | 0                                                 | 2                                      |          |
| 13 | 000005                | FLOOR FR              | C62 | 2       | 0                                                 | 2                                      |          |
| 14 |                       |                       |     |         |                                                   |                                        |          |

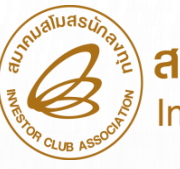

## การใช้ขออนุมัติ และแก้ไขบัญชี

#### เทคนิค การใช้สูตรอ้างอิง (Return) **ด้ามี**

|    |                                       |                            | - กรณีปรับปรมเ                 | มิณชี บริษัทต้อมคีย์ร                       | รายการเดิมทกกร๊ป    |                      |        |
|----|---------------------------------------|----------------------------|--------------------------------|---------------------------------------------|---------------------|----------------------|--------|
|    | A                                     | В                          | ไแต่ชื่อรอามีหลา               | เเหื่อ ดีเมิด่หื่อเดียาใ                    | ໃນດີຮູ້ເປັ້ນປ       |                      |        |
| 1  | Product Card                          | Car                        | - Return <i>จะมีก</i> า        | อออจ กอแก่ออเตอร์<br>กรใช้วัตถุดิบเพียว 1 ร | sienis/Sheet        |                      |        |
| 2  | Product Name                          | AUTOMOBILE CAR             | - <mark>กรณีขอบัญชีเ</mark>    | นำกลับมาซ่อมแซม(F                           | R) บริษัทต้อมใส่ ca | pacity ไม่เกิน 5% ขอ | อวบัตร |
| 3  | Product Code                          | MG ZS 1.5 C                | <mark>(ทุก R รวมกันต้</mark> เ | อวไม่เกิน 5%)                               |                     | •                    |        |
| 4  | Product Capacity                      | 20000 ( คิดที่ 5 % ตามกำล่ | ลังการพลิตบัตรส                | ุ่มเสริมต่อปี 2,000                         | 0,000/ 5 % = 1      | 00,000) 📿            |        |
| 5  | Product Unit                          | C62                        |                                |                                             |                     |                      |        |
| 6  | Weight Per Piece ( <mark>KGM</mark> ) | 2 00                       |                                |                                             |                     |                      |        |
| 7  |                                       | 2.00                       |                                |                                             |                     |                      |        |
| 8  | GRP_NO                                | DESC                       | UOM                            | QTY_NET                                     | QTY_LOSS            | QTY_GROSS            |        |
| 9  | R00001                                | INTEGRATED CIRCUIT         | C62                            | 1.00                                        | 0                   | 1.00                 |        |
| 10 |                                       |                            |                                |                                             |                     |                      |        |

1.ช่อง QTY\_NET, QTY\_LOSS, QTY\_GROSS ต้องไม่เป็นค่าว่าง กรณีที่ไม่มีส่วนสูญเสียหรือปริมาณ ต้องคีย์ข้อมูลเป็นเลขศูนย์เท่านั้น
 2.ชื่อพลิตภัณฑ์ Product Name และ Product Code ต้องตรงกับชื่อสูตรพลิตภัณฑ์ปกติที่ได้รับอนุมัติแล้ว
 3.ใน1 สูตรอ้างอิง (Return) จะมีการใช้วัตถุดิบเพียง 1 รายการเท่านั้น
 4.กรณี สูตรอ้างอิง (Return) จะไม่มีส่วนสูญเสีย

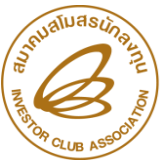

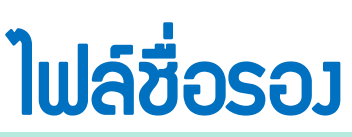

## ้ ไฟล์ที่ใช้สำหรับการบันทึกเพื่อขออนุมัติชื่อรอวขอววัตถุดิบแต่ละรายการ การขอแก้ไข และการขอยกเลิก

|   | А                        | В                                                 | С                                                                                    | D                                                             | E                                                                                                    | F                                                                                                    | G                                                                                                    |
|---|--------------------------|---------------------------------------------------|--------------------------------------------------------------------------------------|---------------------------------------------------------------|----------------------------------------------------------------------------------------------------|----------------------------------------------------------------------------------------------------|----------------------------------------------------------------------------------------------------|
| 1 | GRP_NO                   | DESC                                              | TARIFF                                                                               | UOM                                                           | STOCK_TYPE                                                                                                    | ESS_MAT                                                                                                    | TYPE                                                                                                    |
| 2 | รายการที่<br>ขอววัตกุดิบ | ີ <mark>ชื่อวัตกุดิบ</mark><br>( <u>ชื่อรอ</u> ว) | <mark>พิกัดศุลกากร<br/>ขอววัตกุดิบ</mark><br>(มีรูปแบบการคีย์<br>เป็น<br>9999.99.99) | หน่วยวัตกุดับ<br>(เป็นหน่วยย่อ<br>ตามรหัสสกิติ<br>กรมศุลกากร) | <mark>ประเภทของสต็อกสูงสุด</mark><br>มี 2 ประเภท คือ<br>Max_Revolving<br>(แบบหมุนเวียน)<br>Max_Import<br>(แบบไม่หมุนเวียน) | <mark>ประเภทขอววัตกุดิบ</mark><br>มี 3 ประเภท คือ<br>N หมายถึว วัตกุดิบ<br>Y หมายถึววัสดุจำเป็น<br>R หมายถึวพลิตภัณฑ์<br>ที่นำกลับเข้ามา<br>ซ่อมแซมเพื่อส่วออกไป | ประเภทของการบันทึกข้อมูล<br>มี 3 ประเภท คือ<br>A ย่อมาจาก Add<br>คือ การบันทึกข้อมูลครั้งแรก<br>ของรายการนั้น<br>C ย่อมาจาก Chang<br>คือ การแก้ไขข้อมูลหรือคงเดิม<br>การอนุมัติแล้ว หรือ คงเดิม<br>D ย่อมาจาก Delete<br>คือ การลบข้อมูลที่พ่าน<br>การอนุมัติแล้ว |

้ไฟล์ชื่อรองวัตกุดิบ มีข้อมูลได้เพียง 1 Sheet เท่านั้น ใน 1 รายการวัตกุดิบ สามารก คีย์ข้อมูลได้เพียง 1 TYPE เท่านั้น (A = Add, C = Chang และ D = Delete) 1 ชื่อรองาะอยู่ภายใต้ชื่อหลักได้เพียงชื่อเดียว และหน่วยของวัตกุดิบชื่อรองต้อง ตรงกับหน่วยของวัตกุดิบชื่อหลัก ,ประเภทบัญชีวัตกุดิบ Stock\_Type แบบเดียวกัน และประเภทของวัตกุดิบ N หรือ Y อย่างใดอย่างหนึ่งเท่านั้น

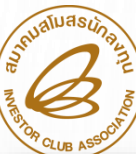

## การใช้ขออนุมัติ และแก้ไขบัญชี

17

|   | A                 | В                                                     | С                                              | D                    |       | E                     | F        | G          |            |               |                     |         |      |
|---|-------------------|-------------------------------------------------------|------------------------------------------------|----------------------|-------|-----------------------|----------|------------|------------|---------------|---------------------|---------|------|
| 1 | GRP_NO            | DESC                                                  | TARIFF                                         | UOM                  | STO   | OCK_TYPE              | ESS_MAT  | ТҮРЕ       |            |               |                     |         |      |
| 2 | 000001            | ABS ASSY-SHOCK                                        | 5555.11.88                                     | C62                  | MAX_  | IMPORT                | N        | A          | เทคนิค กา  | າຣໃช້สูตรอ้าว | เอิง (ปกติ) และชื่อ | ຣວງ     |      |
| 3 | 000002            | Cap assy-filler                                       |                                                | C62                  | MAX_  | _IMPORT               | N        | A          | Г          | ນຄອບເງັຕົງໄ   | า เหี               |         |      |
| 4 | 000003            | RR DOOR                                               |                                                | C62                  | MAX_I | REVOLVING             | Y        | A          |            | ครั้มแรก      | .go                 |         |      |
| 5 | 000003            | RR DOOR #00125                                        |                                                | C62                  | MAX_I | <u>REVOLVING</u>      | Y        | A          |            |               | _                   |         |      |
| 6 | 000004            | GLASS ASSY                                            |                                                | C62                  | MAX_  | REVOLVINO             | ) N      | A          |            |               | ขอแก้ไล             | บบัญชี  |      |
| 7 | 000005            | FLOOR FR                                              |                                                | C62                  | MAX_  | REVOLVING             | B N      | A          |            |               |                     |         |      |
| 0 | R00001            | INTEGRATED CIRCUIT                                    | •                                              | C62                  | MAX_  | REVOLVING             | B N      | A          | C          | D             | E                   | F       | G    |
| ð |                   |                                                       |                                                |                      |       | 1 GRP_NO              | DE       | SC         | TARIFF     | UOM           | STOCK_TYPE          | ESS_MAT | TYPE |
|   |                   |                                                       |                                                |                      |       | 2 <b>000001</b>       | ABS ASS  | -SHOCK     | 5555.11.88 | C62           | Max_IMPort          | N       | С    |
|   | -∩รณ์<br>ใแต่ชื่อ | มปรับปรุวบัญชี บริษัทต์<br>กรุวมีหลายชื่อ ดีต์แต่ชื่  | ้าองคีย์รายการ<br>อเอียวในอ <sub>เ</sub> ริ่มเ | เดิมทุกกรุ๊ป<br>รับว | :     | <sup>3</sup> 000002   | CAP ASSY | -FILLER    |            | C62           | Max_IMPort          | N       | С    |
|   | -nsa              | มขอบัญชีนำกลับมาซ่อ                                   | ມແສກ(B)                                        | JUJ                  |       | 4 <mark>000003</mark> | RR DOOR  |            |            | C62           | MAX_REVOLVING       | Υ       | С    |
|   | บริษัท            | ต้อมใส่ capacity ไม่เกิ<br>กระบรับต้องไม่เริ่ม โล     | iu 5% ขอวบัต<br>(ว                             | S                    | -     | 5 <b>000004</b>       | GLASS AS | SY         |            | C62           | MAX_REVOLVING       | N       | С    |
|   | Retur             | กรวมทันตอมมิเทน 5%<br>ก <i>ารมีการใช้วัตกุดิบเน</i> ้ | ∝」<br><i>โยງ 1 ราย∩าร</i> ∕                    | Sheet                |       | 6 <b>000005</b>       | FLOOR FF | 8          |            | C62           | MAX_REVOLVING       | N       | C    |
|   |                   |                                                       |                                                |                      |       | - R00001              | INTEGRAT | ED CIRCUIT |            | C62           | MAX_REVOLVING       | ) N     | С    |

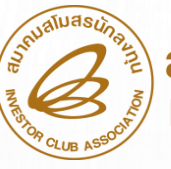

IC ONLINE SYSTEM

## URL https://eservice.ic.or.th/iconline/

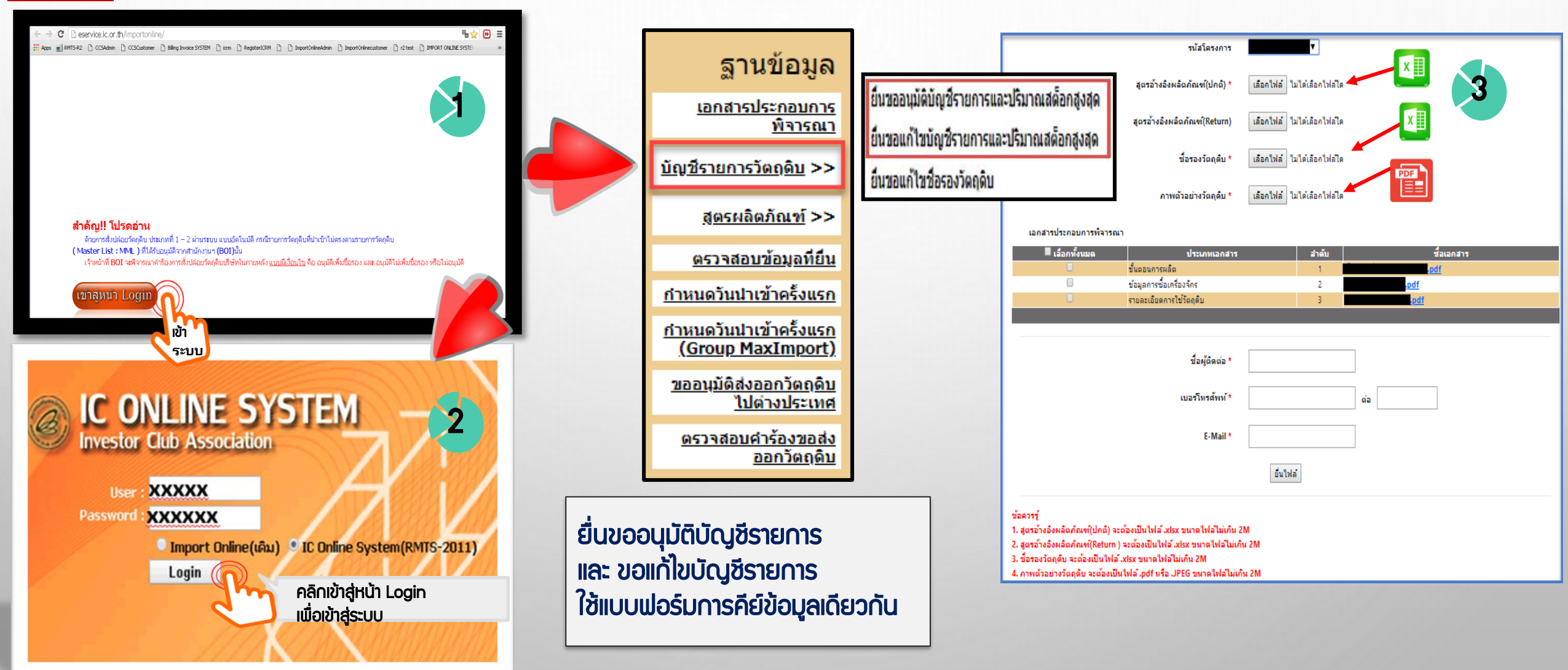

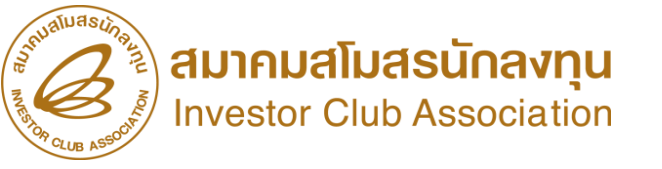

# การจัดทำการขออนุมัติสูตรพลิตภัณฑ์ หรือแก้ไขสูตรพลิตภัณฑ์

# การขออนุมัติสูตรพลิตภัณฑ์ หรือแก้ไขสูตร

- ไฟล์สูตรพลิตภัณฑ์ /พลิตภัณฑ์แบ่วออกเป็น สูตรพลิตภัณฑ์(ปกติ) และสูตรพลิตภัณฑ์(Return)

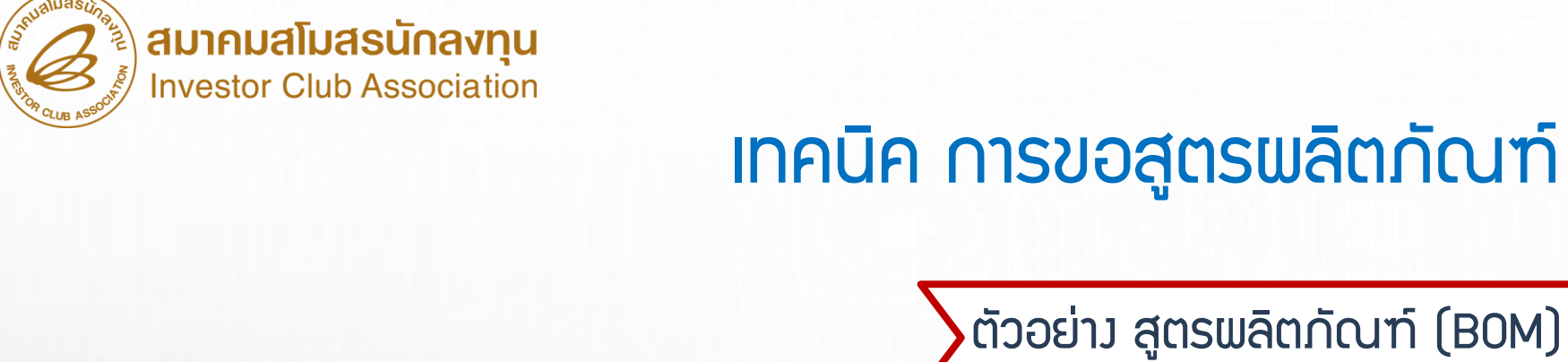

# ตัวอย่าว สูตรพลิตภัณฑ์ (BOM)

1. ABS ASSY-SHOCK

2. CAP ASSY-FILLER

3. RR DOOR

4. GLASS ASSY

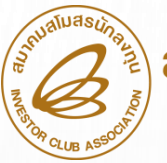

## เทคนิค การขอสูตรพลิตภัณฑ์

|    | А                      | В                       | С                                            | D                | E               | F              |  |  |  |  |  |
|----|------------------------|-------------------------|----------------------------------------------|------------------|-----------------|----------------|--|--|--|--|--|
| 1  | Product Name           | ชื่อพลิตภัณฑ์ (5        | 12 ตัวอักษ                                   | s) 🖊             |                 |                |  |  |  |  |  |
| 2  | Product Code           | ชื่อรุ่นขอวพลิตภัด      | นฑ์ (35 ตั                                   | ้วอักษร)         | 2               |                |  |  |  |  |  |
| 3  | Product Unit           | หน่วยขอมพลิตภัด         | นฑ์ ( 3 ตั                                   | วอักษร)          | 3               |                |  |  |  |  |  |
| 4  | Weight Per Piece (KGM) | น้ำหนักขอ <u>ม</u> ผลิต | กัณฑ์ต่อห                                    | น่วย (18.8       | 8 ตำแหน่ม)      | 4              |  |  |  |  |  |
| 5  | Formula type           | ประเภทขอวสูตรพล         | ประเภทขอมสูตรพลิตภัณฑ์ (PRODUCT หรือ RETURN) |                  |                 |                |  |  |  |  |  |
| 6  | Usage Per              | ปริมาณการใช้ต่อ         | 1 หรือต่อ 1,(                                | 000              |                 |                |  |  |  |  |  |
| 7  |                        |                         |                                              |                  |                 |                |  |  |  |  |  |
| 8  | GRP_NO                 | DESC                    | UOM                                          | QTY_NET          | QTY_LOSS        | QTY_GROSS      |  |  |  |  |  |
| 9  | รายการที่ขอววัตกุดิบ   | ชื่อวัตกุดิบ            | หน่วยขอม                                     | ปริมาณการ        | ปริมาณส่วน      | ปริมาณการใช้   |  |  |  |  |  |
| 10 |                        | (ชือหลัก)               | ວັຕດຸດົບ                                     | ใช้วัตกุดิบสุทธิ | สูญเสียวัตกุดิบ | รวมส่วนสุญเสีย |  |  |  |  |  |

|                  |                                                         | A0221          | 590902297                               | ใบขนใ                        | สินค้าขา                 | ออก                                                          |                               |                                | กศก.1                          | 01/       |
|------------------|---------------------------------------------------------|----------------|-----------------------------------------|------------------------------|--------------------------|--------------------------------------------------------------|-------------------------------|--------------------------------|--------------------------------|-----------|
| ผู้ส่งๆ          | ของออก (ชื่อ ที่อยู่ โทรศัพท์)                          |                | เสขประจำด้วผู้เสื                       | ยภาษีอากร                    | สาขา<br>0000             | ประเภทโบงนฯ <u>1</u><br>ใบขนสินค้าขาออก                      |                               | aອອີໂນອນຈ<br>A022-1-           | ไม่ใช้สิทธิประโยช<br>-5909-xxx | น์<br>xx  |
|                  |                                                         |                |                                         |                              | 10                       | <b>DFH2000019295</b><br>บัญชีราคาสินค้า : OVS-201            | 60184 : 21                    | /09/16                         |                                |           |
| ร้อแก<br>นายร่   | ะะเลรที่ปัครฝานพิธีการ<br>รัชชิด จันทร์กระจ่างจิด 31015 | 5003590        | 45                                      |                              |                          | สังการพรวง<br>22-09-2016 09:48:04  <br>24-09-2016 19:17:25.6 | DECLARATI                     | ON ACCEPTED                    |                                | KE        |
| ສ້ວແກ            | 11000000 C                                              |                |                                         |                              |                          | 27-09-2016 02:11:00 G                                        | OODS LOAI                     | DED                            |                                |           |
|                  |                                                         |                |                                         |                              |                          | ภาษีอากรที่ค้องเสีย                                          | ค่าภารี                       | eากร (บาท)                     | ເວີ້ພປຣະກັນ (ນາສ)              |           |
| feer<br>ART      | TEMIS                                                   |                |                                         |                              | voy.1607                 | enn7111een 0.0                                               | 0                             | 0.00                           | C                              | 0.0       |
| \$30s            | เกโดยทาง<br>เรือ                                        |                | วันที่ส่งออก                            | 11/10/255                    | 9                        | แรรที่ร่าระกาษีการประกัน<br>22/09/2559                       |                               |                                |                                |           |
| ท่าที่<br>ท่าเรื | รือที่ดรวจปล่อยของ<br>รือ LCMT (A0)(สทบ.)               | รทัต<br>2835   | ท่าหรือที่รับบรรทุกขอ<br>สำนักงานศุลกาศ | <sup>ม</sup><br>ารทำเรือแหลม | รหัต<br>ฉบัง 2801        | ขายไปยังประเทศ<br>JAPAN                                      | รทัส<br>JP                    | ประเทศปดายทา<br>JAPAN          | 12                             | זאֿנ<br>ן |
| จำนว<br>4 D/     | านที่บท่อ (ตัวเลข)<br>ALLETS (FOUR PALLETS ON           | 41 Y)          | (ສັວຍັກະ                                | (5)                          |                          | อัครามลกเปลี่ยน 1 THE                                        | 3=1.00 TH                     | В                              |                                |           |
| ราย<br>การ<br>ศึ | AKEBONO BRAKE (ALOCS)<br>AS PER INVOICE NO.OVS-201601   | 84             |                                         | ∜านวนและสำน<br>4<br>PALLI    | ษณะทีบห่อ<br>(PX)<br>ETS | <u>ستستوین</u><br>732.672 КGM<br>960.000 МТR                 | ราคาขอ<br>(เวินต่างบ<br>THB 2 | ง FOB<br>ประเทศ)<br>174,721.79 | ไร่สิทธิพิเศษ                  |           |
| 1                | 04466-YZZAE BRAKE PAD                                   | <u>50</u> (263 |                                         | BRAND                        | "NO BRAND                | 3<br>ประเภทพิกัด<br>9PART3                                   | -IB 2                         | 274,721.79                     | ยังราชากร                      |           |
|                  | кр-50232-36560-00<br>ผ้าเบรตรถยนต์ <b>2</b>             |                |                                         |                              |                          | าทัละถิติ หน่วย<br>87083090<br>000 / KGM                     | ราคาประม                      | ມີນອາດຈ<br>0.000               | FREE                           | 0.        |
|                  |                                                         |                |                                         |                              |                          |                                                              |                               |                                |                                |           |
| 1                | Inv.OVS-20160184                                        |                |                                         |                              |                          |                                                              |                               |                                |                                |           |
|                  | AKEBONO BRAKE (ALOCS)<br>AS PER INVOICE NO.OVS-201601   | .84            |                                         |                              | (PX)                     | 488.448 KGM                                                  | THB 1                         | 87,978.13                      |                                |           |
|                  |                                                         |                |                                         |                              |                          | 640.000 KT                                                   |                               |                                |                                |           |

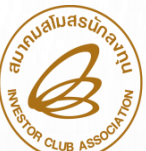

## เทคนิค การขอสูตรพลิตภัณฑ์ (ปกติ)

|    | А                      | В               | С        | D                              | E                              | F            | แมนแมนแมน<br>A0221590902297 ใบขนสินด้างาออก กศศ.107                                                                                                    | 1/1      |
|----|------------------------|-----------------|----------|--------------------------------|--------------------------------|--------------|----------------------------------------------------------------------------------------------------|----------|
| 1  | Product Name           | 04466-YZZAE BF  | rake pad |                                |                                |              |                                                                                                    | x        |
| 2  | Product Code           | KP-50232-36560  | KP-5023  | 2 36560-                       | 00 2                           |              | สามาระสมปูลแรง (สูงการ 10, 000-10000 (ส. 000-10000)<br>เกิดสามารถใหญ่แรง (สุงการ 10000 (ส. 000-10000)<br>))                                                                                                    |          |
| 3  | Product Unit           | MTR 3           |          |                                |                                |              | รองสะแขายหมายสามาว<br>นายรัชชิด จันหรักระจ่างจิต 3101500359045 22-09-2016 09:48:04 DECLARATION ACCEPTED<br>24-09-2016 19:17:25 GOODS TRANSITION CONTROL ALREADY CHECKE<br>ชัวแทนตุดการเธ.<br>27-09-2016 02:11:00 GOODS LOADED                                                                                                    | Đ        |
| 4  | Weight Per Piece (KGM) | 732.672         | 4        |                                |                                |              | ภาษีอากรที่ด้องเอีย ค่าภาษีอากร (บาท) เวิ่มประกัน (บาท)<br>ชื่อภามพาทนะ V09.1607 อากรราออก 0.00 0.00 0.00                                                                                                    | 00       |
| 5  | Formula type           | PRODUCT         | ชื่อ     | ພລົຕກັຒຠ໌                      | หน่วย และปริ                   | มาณ          | ARTENIS         เละสูงการและการสอกรรมระกัน           ร่งออกโลยทาง         วันที่ส่งออก           11/10/2559         22/09/2559           ท่าหรือที่อราจเมือยของ         รพัฒ           ท่าหรือที่อราจเมือยของ         รพัฒ           1001         2001                                                                                                    | ξα<br>1D |
| 6  | Usage Per              | 1               | ۱<br>۲   | าารใช้ต้อมเหเ่<br>เลายรุ่นใน S | วอนกันกี่งาะร<br>heet เดียวกัเ | ระบุ<br>นได้ |                                                                                                    |          |
| 7  |                        |                 |          |                                |                                |              | TID         AKEBONO BRAKE (14005)         Фльзишейные Ямие         Заметрание         Фльзишейные Ямие         Фльзишейные Ямие         Фльзишейные         Фльзишейные Ямие         Ф |          |
| 8  | GRP_NO                 | DESC            | UOM      | QTY_NET                        | QTY_LOSS                       | QTY_GROSS    | 1         1         1         1         1         1         1         1         1         1         1         1         1         1         1         1         1         1         1         1         1         1         1         1         1         1         1         1         1         1         1         1         1         1         1         1         1         1         1         1         1         1         1         1         1         1         1         1         1         1         1         1         1         1         1         1         1         1         1         1         1         1         1         1         1         1         1         1         1         1         1         1         1         1         1         1         1         1         1         1         1         1         1         1         1         1         1         1         1         1         1         1         1         1         1         1         1         1         1         1         1         1         1         1         1         1         1                                                                                                            | 0.00     |
| 9  | 000001                 | ABS ASSY-SHOCK  | C62      | 2                              | 0                              | 2            | 000 / KGM                                                                                                    |          |
| 10 | 000002                 | CAP ASSY-FILLER | C62      | 4                              | 0                              | 4            | AKEBOND BRAKE (ALOCS)<br>AS PER INVOICE NO.OVS-20160184 (PX) 488.448 KGM<br>640 000 KT THB 187,978.13                                                                                                    | -        |

- กรณีแก้ไขหน่วยขอวพลิตกัณฑ์ ต้องคีย์ชื่อ Product Name , Product Code ให้ตรงกับสูตรพลิตกัณฑ์ที่ได้รับอนุมัติแล้ว \*\* ก้าคีย์รายการวัตกุดิบที่ต้องการใช้ในสูตรพลิตกัณฑ์ไม่ครบ ระบบจะบันทึกเฉพาะรายการที่คีย์มาเท่านั้น \*\* - สูตร RETURN ชื่อพลิตกัณฑ์ Product Name และ Product Code ต้อมตรมกับชื่อสูตรพลิตกัณฑ์ปกติ ที่ได้รับอนุมัติแล้ว ระบบจึงจะกำหนดให้เป็น Revision 0 Return จะมีการใช้วัตกุดิบเพียง 1 รายการ/Sheet

## เทคนิค การขอสูตรพลิตภัณฑ์ (Return)

สมาคมสโมสรนักลงทุน Investor Club Association

|    | А                      | В                        | С       | D                      | E                         | F         |   | III IIIII IIII A02215                                                                      | <sup>90902297</sup> ใบขนส์                                                      | สินค้าขา                        | เออก                                                                                    |                                                                      | กศก.101/1                              |
|----|------------------------|--------------------------|---------|------------------------|---------------------------|-----------|---|--------------------------------------------------------------------------------------------|---------------------------------------------------------------------------------|---------------------------------|-----------------------------------------------------------------------------------------|----------------------------------------------------------------------|----------------------------------------|
| 1  | Product Name           | 04466-YZZAE BR           | ake pad |                        |                           |           |   | ថ្មីនំវានៈរខណៈ (ទី១ ពី១ដ្ឋ (រាទទីលារី)                                                     | ເສຍປະເຈົາທັງຜູ້ເສີຍການິຍາກະ                                                     | สาขา<br>0000                    | ประเภทโบขนจ <b>1</b><br>ใบขนสินค้าขาออก<br>DFHZ000019295<br>ปัญปีราคาสินค์า : OVS-20160 | A022-1-<br>184 : 21/09/16                                            | ไม่ใช้สิทธิประโยชน์<br>5909-xxxxx      |
| 2  | Product Code           | KP-50232-36560           | -00 2   |                        |                           |           |   | ชียและเลขทบครมานพรการ<br>พาะหลังชื่อ วังเหลือสะว่าเรื่อ 21015002500                        | 45                                                                              | 33                              | สังการพรวง<br>22-09-2016 09:48:04 DE                                                    | CLARATION ACCEPTED                                                   |                                        |
| 3  | Product Unit           | MTR 3                    |         |                        |                           |           |   | йлаларан чинэлэрэ<br>йраатараа                                                             |                                                                                 |                                 | - 24-09-2016 19:17:25 GO<br>27-09-2016 02:11:00 GO                                      | ODS TRANSITION CONTR<br>ODS LOADED                                   | ROL ALREADY CHECKED                    |
| 4  | Weight Per Piece (KGM) | 732.672                  |         |                        |                           |           |   | Containing:                                                                                |                                                                                 | voy.1607                        | ภาษีรากรที่ต้องเสีย<br>รากรรายอก 0.00                                                   | ค่าภาษียากร (บาท)<br><b>0.00</b>                                     | เงินประกัน (บาท)<br>0.00               |
| 5  | Formula type           |                          |         |                        |                           |           |   | ร้อยสาโดยหาว<br><b>เรื่อ</b><br>ท่าหรือพีดรวจปล่อยของ รหัด<br>ท่าเรือ LCMT (A0)(สทบ.) 2835 | วันที่ส่งออก<br>11/10/255<br>ทำหรือที่วับบรรทุกของ<br>สำนักงานศลกากรทำเรือแหลมะ | i <b>9</b><br>รทัต<br>ฉบัง 2801 | เอรที่ร่าระกาษีคากรประกัน<br>22/09/2559<br>รายไปยังประเทศ<br>JAPAN                      | รทัส ประเทศปตายทาง<br>JP JAPAN                                       | รหัด<br>JP                             |
| 6  | Usage Per              | 1                        | 1       | Return จะ<br>รายการ/Sh | มีการใช้<br>peet เท่านั้น |           |   | ข้านวนที่บท้อ (ด้วเลข)<br>4 PALLETS (FOUR PALLETS ONLY)                                    | (ຫັວຍັກษร)                                                                      |                                 | อัครามลกเปลือน 1 THB=                                                                   | 1.00 THB                                                             | 149.40                                 |
| 7  |                        |                          |         |                        |                           |           |   | AKEBONO BRAKE (ALOCE)<br>AS PER INVOICE NO.OVS-20160184                                    | אראינעאראי<br>4<br>PALLI                                                        | (PX)<br>ETS                     | 732.672 KGM<br>960.000 MTR<br>3                                                         | ราคาของ FO8<br>(เว็นค่างประเทศ)<br>B 274,721.79<br>ราคาของ FOB (บาท) | เรลารานเพษ                             |
| 8  | GRP_NO                 | DESC                     | UOM     | QTY_NET                | QTY_LOSS                  | QTY_GROSS |   | 1 04466-YZZAE BRAKE PAD<br>KP-50232-36560-00<br>ผ้านปรดรถยนต์ 2                            | BRAND                                                                           | "NO BRAND                       | ประเภทพิกัด<br>9PART3<br>รหัตะมีสี หม่วย<br>87083090                                    | B 274,721.79<br>ราคาประเมินอากร<br>0.000                             | ยัพรายากร<br>FREE<br>อากรรายอก<br>0.00 |
| 9  | R00001                 | 04466-yzzae<br>Brake Pad | C62     | 1 🔼                    | > 0                       | 1         | - | 1/Inv.OVS-20160184                                                                         |                                                                                 |                                 |                                                                                         | I                                                                    |                                        |
| 10 |                        |                          |         |                        |                           |           |   | AKEBONO BRAKE (ALOCS)<br>AS PER INVOICE NO.OVS-20160184                                    |                                                                                 | (PX)                            | 488.448 KGM<br>640.000 KT                                                               | B 187,978.13                                                         |                                        |

สูตร RETURN ชื่อพลิตภัณฑ์ Product Name และ Product Code ต้องตรงกับชื่อสูตรพลิตภัณฑ์ปกติ ที่ได้รับอนุมัติแล้ว ระบบจึงจะกำหนดให้เป็น Revision 0 *Return จะมีการใช้วัตกุดับเพียง 1 รายการ/Sheet* 

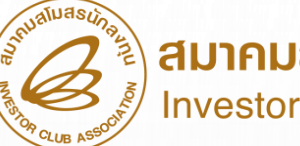

IC ONLINE SYSTEM

#### https://eservice.ic.or.th/iconline/ URL รนัสโครงการ เลือกไฟล์ ไม่ได้เลือกไฟล์ได สตรผลิตภัณฑ์ ' → C eservice.ic.or.th/importanline/ ₽☆ 🕑 Ξ Apps 🜒 RMTS-R2 🖒 CCSAdmin 🖒 CCSCustomer 🗋 Biling Invoice SYSTEM 📋 izm 🗋 AegisterICRM 📋 🖞 ImportOnlineAdmin 📋 ImportOnlineCustomer 🗋 r2 test 👌 IMPORT ONLINE SYSTE ฐานข้อมูล รายละเอียดแสดงการใช้วัตถุดิบ (BOM) เลือกไฟล์ ไม่ได้เลือกไฟล์ใด เอกสารประกอบการ เลือกไฟล์ ไม่ได้เลือกไฟล์ได รปผลิตภัณฑ์ พิจารณา บัญชีรายการวัตถุดิบ >> เอกสารประกอบการพิจารณา 📕 เลือกทั้งนมด ชื่อเอกสาร ประเภทเอกสาร สำดับ สูตรผลิตภัณฑ์ >> ขั้นตอนการผลิต สำดัญ!! โปรดอ่าน ข้อมูลการซื้อเครื่องจักร ยื่นขออนุมัติสูตรผลิตภัณฑ์ ด้วยการสั่งปล่อยวัดถุดิบ ประเภทที่ 1 – 2 ผ่านระบบ แบบอัดโนมัติ กรณีรายการวัดถุดิบที่นำเข้าไม่ตรงตามรายการวัดถุดิบ <u>ตรวจสอบข้อมูลที่ยื่</u>น ( Master List : MML ) ที่ได้รับอนุมัติจากสำนักงานฯ (BOI)นั้น รายละเอียดการใช่วัตถดิบ เจ้าหน้าที่ BOI จะพิจารณาคำร้องการสั่งปล่อยวัดกดิบบริษัทในภายหลัง แบบมีเงื่อนไข คือ อนมัติเพิ่มชื่อรอง และ อนมัติไม่เพิ่มชื่อรอง หรือไม่อนมัติ ยื่นขอแก้ไขสูตรผลิตภัณฑ์ <u>กำหนดวันนำเข้าครั้งแรก</u> ยื่นขอยกเลิกสูตรผลิตภัณฑ์ กำหนดวันนำเข้าครั้งแรก ชื่อผู้ติดต่อ ยื่นขอคัดลอกสูตรผลิตภัณฑ์ 5EUU (Group MaxImport) ยื่นขอโอนสูตรผลิตภัณฑ์ ขออนุมัติส่งออกวัตถุดิบ เบอร์โทรศัพท์ 2 ไปต่างประเทศ IC ONLINE SYSTEM ตรวจสอบคำร้องขอส่ง E-Mail Investor Club Association ออกวัตถุดิบ ยื่นไฟล์ User : XXXXX Password : XXXXXX การยื่นขออนุมัติ และยื่นขอแก้ไขสูตร ข้อควรร 🔍 Import Online(ເດີນ) 🔮 IC Online System(RMTS-2011) 1. สตรผลิตภัณฑ์ จะต้องเป็นไฟล์ .xisx ขนาดไฟล์ไม่เกิน 2M Login 2. รายละเอียดแสดงการใช้วัตถดิบ (BOM) จะต้องเป็นไฟล์ .odf ขนาดไฟล์ไม่เกิน 2M พลิตภัณฑ์ใช้แบบฟอร์มเดียวกัน คลิกเข้าสู่หน้า Login 3. รูปผลิตภัณฑ์ จะต้องเป็นไฟล์ .pdf ขนาดไฟล์ไม่เคิน 2M ເພື່ອເข້າສູ່ຣະບບ

24

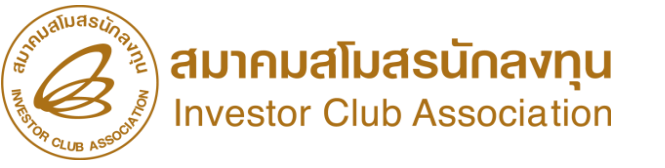

## ่งานปรับยอดวัตกุดิบ

มานปรับยอดวัตกุดิบ เกี่ยวกับการขออนุมัติส่มคืนวัตกุดิบไปต่ามประเทศ บริษัทจะต้อม ดำเนินการอนุมัติ พ่านระบบฐานข้อมูล ONLINE เท่านั้น

สำหรับมานปรับยอดประเภทอื่นๆ บริษัทจะสามารกทำการขอปรับยอด วัตดุดิบกับสมาคม ได้ เมื่อได้รับอนุมัติให้ปรับยอดกรณีต่ามๆ จากสำนักมานคณะกรรมการส่มเสริมการลมทุน (BOI) เท่านั้น

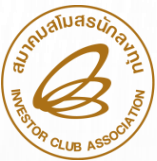

# การขอปรับยอด ส่วนสูญเสีย

การจัดเตรียมเอกสาร

- 1. าดหมายบริษัท โดยเลือกระบุเรื่อวขอปรับยอดวัตกุดิบและวัสดุจำเป็นที่ส่วนสูญเสียจากการพลิต
- 2. หนังสืออนุมัติให้ตัดบัญชีวัตถุดิบและวัสดุจำเป็นที่สูญเสียจากการผลิต (ฉบับจริง)
- 3. ใบขนสินค้าขาออก (กรณีส่วส่วนสูญเสียออกไปต่าวประเทศ)
- 4. เอกสารหลักฐานอื่นๆที่เกี่ยวข้อม (้ก้ามี)

ตรวาสอบระยะเวลาในหนังสือ อนุมัติ (ปรับยอด) วัตกุดิบทุกประเภท ต้องดำเนินการยื่นภายในระยะเวลาที่กำหนด

ข้อมูลไฟล์ BIRTADJ กรณีส่วนสูญเสีย

| PROJ_CODE | GRP_NO | GRP_DESC | QTY          | DESC      | APP_NO      | APP_DATE   |
|-----------|--------|----------|--------------|-----------|-------------|------------|
| 12345613  | 000001 | LABEL    | -200.0000000 | ADJ SCRAP | 1309/004700 | 01/02/2021 |

#### ข้อมูลไฟล์ BIRTADJ กรณีส่วนสูญเสียส่วออกไปต่าวประเทศ

| PROJ_CODE | GRP_NO | GRP_DESC | QTY          | DESC             | APP_NO      | APP_DATE   |
|-----------|--------|----------|--------------|------------------|-------------|------------|
| 12345613  | 000001 | LABEL    | -200.0000000 | ADJ SCRAP EXPORT | 1309/004701 | 01/02/2021 |

#### ข้อมูลไฟล์ BIRTADJ กรณีส่วนสูญเสียบริจาค

| PROJ_CODE | GRP_NO | GRP_DESC | QTY          | DESC               | APP_NO      | APP_DATE   |
|-----------|--------|----------|--------------|--------------------|-------------|------------|
| 12345611  | 000001 | LABEL    | -200.0000000 | ADJ SCRAP DONATION | 1304/004700 | 01/07/2019 |

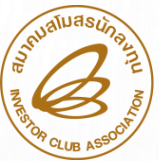

## การขอปรับยอดชำระภาษีอากร

#### การจัดเตรียมเอกสาร

- 1. จดหมายบริษัท โดยเลือกระบุเรื่อวขอปรับยอดชำระภาษีอากร
- 2. หนังสือ เรื่องให้ชำระภาษีอากรสำหรับวัตถุดิบและวัสดุจำเป็น (ฉบับจริง)
- 3. หนังสือ เรื่อง ขอให้เรียกเก็บอากรขาเข้าสำหรับวัตถุดิบและวัสดุจำเป็น (ฉบับจริง)
- 4. ใบเสร็จรับเวินจากกรมศุลกากร (ฉบับจริวพร้อมสำเนา 1 ชุด)
- 5. ใบขนสินค้าขาเข้าพร้อมแบบแสดวรายวานภาษีสรรพสามิตและภาษีมูลค่าเพิ่ม
- 6. เอกสารหลักฐานอื่นๆที่เกี่ยวข้อว (ด้ามี)

ตรวาสอบระยะเวลาในหนังสือ อนุมัติ (ปรับยอด) วัตกุดิบทุกประเภท ต้องดำเนินการยื่นภายในระยะเวลาที่กำหนด

#### ข้อมูลไฟล์ BIRTADJ กรณีชำระภาษี

| PROJ_CODE | GRP_NO | GRP_DESC | QTY          | DESC        | APP_NO      | APP_DATE   |
|-----------|--------|----------|--------------|-------------|-------------|------------|
| 12345613  | 000001 | LABEL    | -200.0000000 | ADJ PAY TAX | 1309/004703 | 01/01/2021 |

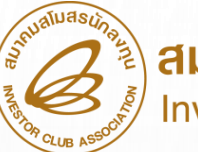

# การขอปรับยอด ชำระภาษีอากรสำหรับเศษส่วนสูญเสียนอกสูตร

การจัดเตรียมเอกสาร

- 1. จดหมายบริษัท โดยเลือกระบุเรื่อวขอปรับยอดชำระภาษีอากร
- 2. หนัวสือ เรื่อว ให้ชำระภาษีอากรสำหรับเศษส่วนสูญเสียนอกสูตร และตัดยอดบัญชีวัตกุดิบ (ฉบับาริว)
- 3. หนังสือ เรื่อง ขอให้เรียกเก็บอากรสำหรับส่วนสูญเสียนอกสูตร (ฉบับาริง)
- 4. ใบเสร็จรับเวินจากกรมศุลกากร (ฉบับจริวพร้อมสำเนา 1 ชุด)
- 5. ใบขนสินค้าขาเข้าพร้อมแบบแสดวรายวานภาษีสรรพสามิตและภาษีมูลค่าเพิ่ม
- 6. หนังสือแจ้งการประเมินราคา และค่าภาษีอากรสำหรับส่วนสูญเสียนอกสูตร (จากกรมศุลกากร)
- 7. เอกสารหลักฐานอื่นๆที่เกี่ยวข้อม (ด้ามี)

ตรวาสอบระยะเวลาในหนังสือ อนุมัติ (ปรับยอด) วัตกุดิบทุกประเภท ต้องดำเนินการยื่นภายในระยะเวลาที่ทำหนด

#### ข้อมูลไฟล์ BIRTADJ กรณีชำระภาษีส่วนสูญเสียนอกสูตร

| PROJ_CODE | GRP_NO | GRP_DESC | QTY          | DESC              | APP_NO      | APP_DATE   |
|-----------|--------|----------|--------------|-------------------|-------------|------------|
| 12345611  | 000001 | LABEL    | -200.0000000 | ADJ SCRAP PAY TAX | 1304/004700 | 01/08/2018 |

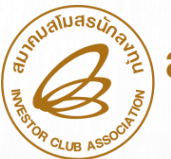

# การขอปรับยอดโอนวัตกุดิบ และรับโอนวัตกุดิบ

#### การจัดเตรียมเอกสาร

- าดหมายบริษัท โดยเลือกระบุเรื่องปรับยอดโอน (กรณีเป็นผู้โอน)
- 2. จดหมายบริษัท โดยเลือกระบุเรื่องปรับยอดรับโอน (กรณีเป็นผู้รับโอน)
- 3. หนังสือ เรื่อง อนุญาตให้โอน-รับโอนวัตกุดิบที่นำเข้า (ฉบับาริง)

#### ข้อมูลไฟล์ BIRTADJ กรณีโอนวัตกุดิบ (พู้โอน)

| PROJ_CODE | GRP_NO | GRP_DESC | QTY          | DESC                   | APP_NO      | APP_DATE   |
|-----------|--------|----------|--------------|------------------------|-------------|------------|
| 12345613  | 000001 | LABEL    | -200.0000000 | ADJ TRANSFER (5432111) | 1309/004705 | 01/02/2021 |

#### ข้อมูลไฟล์ BIRTADJ กรณีโอนวัตกุดิบ (พู้รับโอน)

| PROJ_CODE | GRP_NO | GRP_DESC | QTY         | DESC                   | APP_NO      | APP_DATE   |
|-----------|--------|----------|-------------|------------------------|-------------|------------|
| 54321113  | 000001 | LABEL    | 200.0000000 | ADJ RECEIVE (12345611) | 1309/004706 | 01/02/2021 |

หมายเหตุ 1. การโอนและรับโอนวัตกุดิบกรณีใช้บริการสาขาเดียวกันให้มาดำเนินการพร้อมกันทั้ว 2 ฝ่าย 2. กรณีโอนและรับโอนวัตถุดิบ ใช้บริการต่างสาขา ให้ผู้โอนดำเนินการและแจ้งต่อพนักงาน ให้บริการเพื่อจะได้จัดส่งข้อมูลไปยังสาขาที่ผู้รับโอนใช้บริการ <mark>3. ตรวจสอบระยะเวลาในหนังสือ อนุมัติ (ปรับยอด) วัตถุดิบทุกประเภท ต้องดำเนินการยื่นภายในระยะเวลาที่กำหนด</mark>

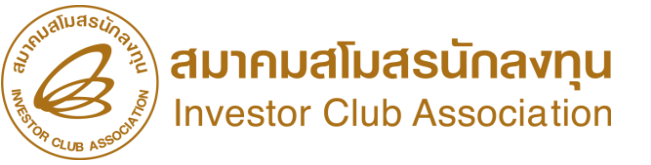

# ้ การส่วคืนวัตกุดิบ ไปต่าวประเทศ

ทารขออนุญาตส่วคืนวัตกุดิบ ไปต่าวประเทศ วานปรับยอดวัตกุดิบ เกี่ยวกับการขออนุมัติส่วคืนวัตกุดิบไปต่าวประเทศ บริษัทจะต้อวดำเนินการอนุมัติ ผ่านระบบฐานข้อมูล ONLINE เท่านั้น

#### สมาคมสโมสรนักลงทุน Investor Club Association การขออนุญาตส่วออกวัตกุดิบไปต่าวประเทศ

| <u>เอกสารประกอบก</u> า | 15        |
|------------------------|-----------|
| <u>พิจารถ</u>          | <u>רו</u> |

#### <u>บัญชีรายการวัตถุดับ</u> >>

| <u>สูตรผลิตภัณฑ์</u> >> |
|-------------------------|
| a construction of the   |
| ดรวจสอบขอมลทยน          |

<u>กำหนดวันน่าเข้าครั้งแรก</u>

<u>กำหนดวันน่าเข้าครั้งแรก</u> (<u>Group MaxImport</u>)

<u>ขออนุมัติส่งออกวัดฤดิบ</u> ไปต่างประเทศ (Adjust

<u>Return)</u> >>

ขออนุญาตส่งออกวัตถุดิบไปต่างประเทศ คราวสอบกำร้องขอส่งออกวัตถุดิบ

ขาออกในขั้นตอนการส่วออก

<u>การขออนุญาตส่วออกวัตถุดิบไปต่าวประเทศ</u>

วัตกุดิบกับ สกท. ว่าต้องการส่งคืนวัตกุดิบ

้ไปต่ามประเทศตามรายละเอียดที่นำเข้า โดย

ระบบาะออกเลขหนัวสืออนุมัติให้ 1 เลข ต่อ 1

้คำร้อว เพื่อให้บริษัทนำไประบุลวในใบขนสินค้า

หมายกึ่ว ขั้นตอนการขออนุมัติส่วออก

ดรวจสอบคำร้องขอส่งออกวัตถุดิบ

#### <mark>ข้อควรร</mark>ุ้

- ระบบจะตรวจสอบยอดคมเหลือ (Balance) จะต้อมมากกว่าหรือเท่ากับ จำนวนที่ขออนุญาตส่งออก (ระบบจะตรวจสอบเป็นครั้งๆ ที่ยื่นคำร้อง ขออนุญาต)
- เมื่อได้รับอนุญาตให้ส่งออกตามปริมาณที่ระบุแล้ว ระบบจัดเก็บปริมาณ ที่ขออนุญาตส่งออกไว้ โดยการจองยอดของ Balance เพราะหากบริษัท ได้ขออนุญาตส่งออก เสมือนว่าบริษัทได้ดำเนินการส่งออกแล้ว

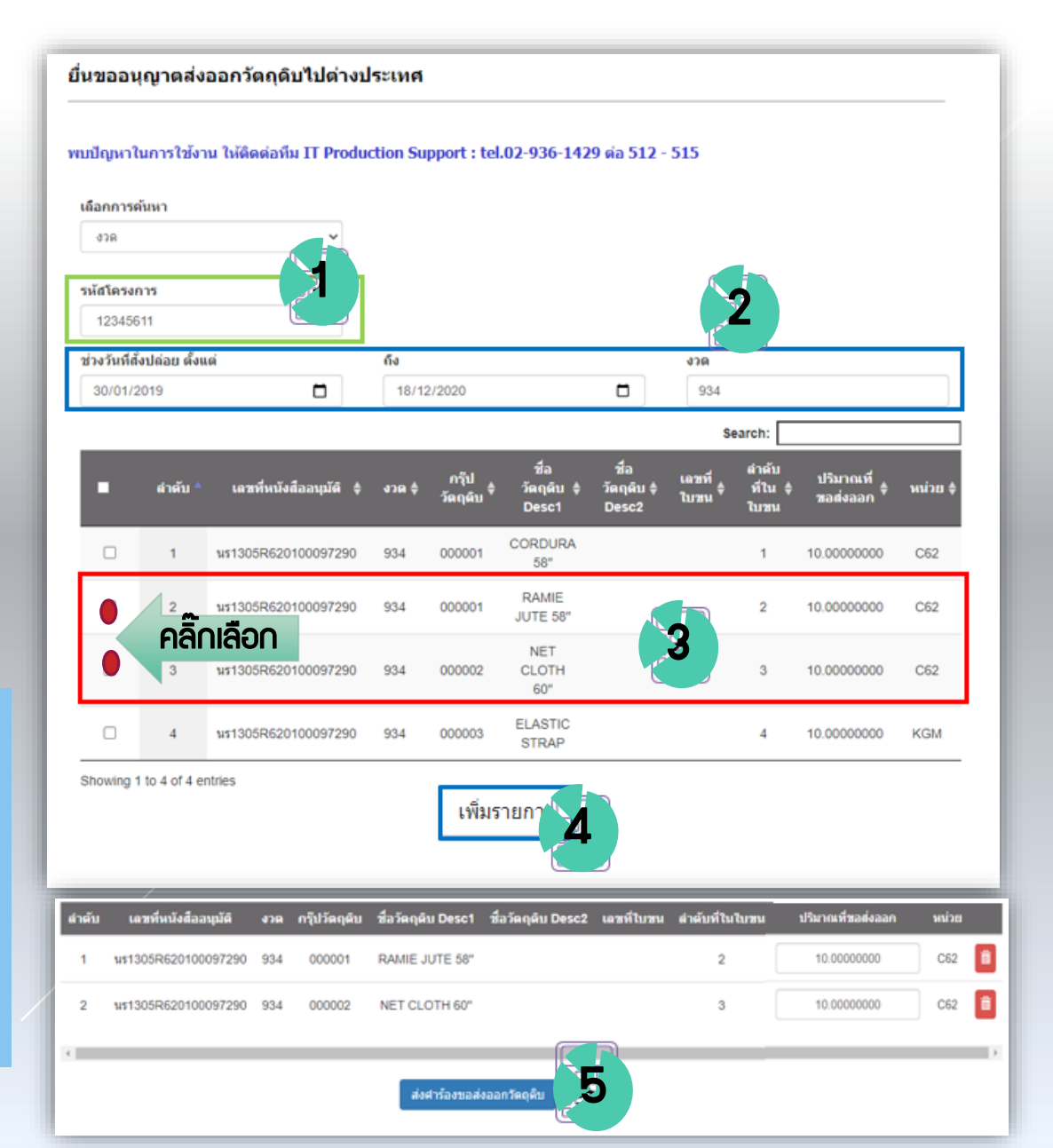

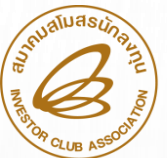

# การขออนุญาตส่วออกวัตกุดิบไปต่าวประเทศ

| <u>เอกสารประกอบการ</u><br><u>พิจารณา</u>                                                                                        |                                                                                                    | ตรวจสอบคำร้อ        | งขออนุญ  | าตส่งออกวัตถุ      | ดิบ                                 |                |      |                     |                  |   |
|----------------------------------------------------------------------------------------------------|----------------------------------------------------------------------------------------------------|---------------------|----------|--------------------|-------------------------------------|----------------|------|---------------------|------------------|---|
| <u>บัญชีรายการวัตถุดับ</u> >>                                                                                                   | <u>การขออนุมัติปรับยอดวัตกุดิบ</u><br>หมายกึว ขั้นตอนการนำใบขนสินค้า                                              | รหัสโครงการ         |          |                    | เกานะคำร้อง                         |                |      |                     |                  |   |
| <u>สูตรผลิตภัณฑ์</u> >>                                                                                                    | ขาออกที่ได้ส่มออก วัตกุดิบตามที่                                                                                  | 12345611            |          |                    | อนุมัติศาขอส่งออก                   | ~              | Ś    | ล้มหารายการ         |                  |   |
| <u>ตรวจสอบข้อมูลที่ยื่น</u>                                                                                                    | ได้รับอนุมัติให้ส่วคืน มาทำการปรับ                                                                                | Phone 10 and each   |          |                    |                                     |                |      |                     |                  | 1 |
| <u>กำหนดวันน่าเข้าครั้งแรก</u>                                                                                                  | ยอด โนระบบ RMTS                                                                                                   | Show 10 v entr      | 109      |                    | la ča sa su žā dama du aa s         |                |      | Search:             |                  |   |
| <u>กำหนดวันน่าเข้าครั้งแรก</u><br>(Group MaxImport)                                                                             |                                                                                                    |                     | 21000000 | าม ș อถานะศ<br>)02 | ารองอนุมสตาขอสงออก<br>อนุมัติส่งออก | R202101000     | 580  | 25-01-2021          | ยกเล็กศาร้อง     | 1 |
| <u>ขออนุมัติส่งออกวัตถุดิบ</u>                                                                                                  | ขออนุญาตส่งออกวัตถุดิบไปต่างประเทศ                                                                                |                     | alitaatu | ส์อรัตอภัม Devot   | ส์อรัตออัน Decc?                    | JBupoudroducco | minu | เฉลเปรียงสมเตรองสัง | สวสับเสีริบริเวณ |   |
| <u>ไปต่างประเทศ (Adjust</u>                                                                                                    | ดรวจสอบคำร้องขอส่งออกวัตถุดิบ                                                                                     | - ициы              | usnaaden | 29 Million Desci   | лазицип ревс2                       | um numbanyaan  | инла | (#2H103021(21       | a 1404 (020      |   |
| <u>Return)</u> >>                                                                                                    |                                                                                                    | ##1305R620100097290 | 000001   | RAMIE JUTE 58"     |                                     | 10.0000000     | C62  | A0260610107935      | 2                |   |
|                                                                                                    |                                                                                                    | us1305R620100097290 | 000002   | NET CLOTH 60"      |                                     | 10.00000000    | C62  | A0260610107935      | 3                |   |
| ข้อควรรู้<br>การส่มออกรายการวัตถุดิบให้เลือกสิทธิ B0I พร้อมระบุเลขที่อนุญาต นร. ส่มออกลมในใบขนสินค้าขาออก (Field Permit)        |                                                                                                    |                     |          |                    |                                     |                |      |                     |                  |   |
| "การทำใบขนสินค้าขาออก<br>1. เลือกใช้สิทธิประโยชน์<br>2. ระบุเลขที่อนุญาตส่วอ<br>3. ระบุวันที่อนุญาตส่วอ<br>4. ระบ Tax ID ขอว B0 | าโดยกรอกข้อมูล ดัวนี้<br>BOI<br>อกในช่อว Permit Number<br>อกในช่อววันที่<br>I ได้แก่ 0994000740964 ในช่อวเลข 13 เ | หลักขอมหน่วยมาน     | ที่อนณาต | 29                 |                                     |                |      |                     |                  |   |

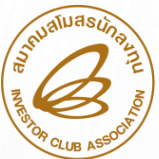

# การขอปรับยอดวัตกุดิบไปต่าวประเทศ

<u>การขออนุมัติปรับยอดวัตกุดิบ</u>หมายกึ่ว ขั้นตอนการนำใบขนสินค้าขาออกที่ได้ส่วออกวัตกุดิบตามที่ได้รับ อนุมัติให้ส่วออกไป และมาทำการปรับยอด ในระบบ RMTS

<u>การจัดเตรียมเอกสาร</u>

- 1. จดหมายบริษัท โดยเลือกระบุเรื่อวขอปรับยอดส่ววัตถุดิบไปต่าวประเทศ
- 2. แนบเอกสารใบขนสินค้าขาออก
- 3. แคบหน้าจอ ที่แสดวรายการวัตกุดิบที่ขออนุญาติ ในระบบ IC Online System
- 4. File Adjust

#### ข้อมูลไฟล์ BIRTADJ กรณีส่งคืนวัตกุดิบไปต่างประเทศ จากระบบ IC Online System

|   | PROJ_CODE | GRP_NO | GRP_DESC       | QTY          | DESC                                     | APP_NO | APP_DATE   |
|---|-----------|--------|----------------|--------------|------------------------------------------|--------|------------|
| ĺ | 12345611  | 000001 | Ramie Jute 58" | -10.00000000 | ADJ RETURN R2021010000580 A010D640400157 |        | 25/01/2021 |
|   | 12345611  | 000002 | NET CLOTH 60"  | -10.00000000 | ADJ RETURN R2021010000580 A010D640400157 |        | 25/01/2021 |

การส่วออกวัตกุดิบไปต่าวประเทศ

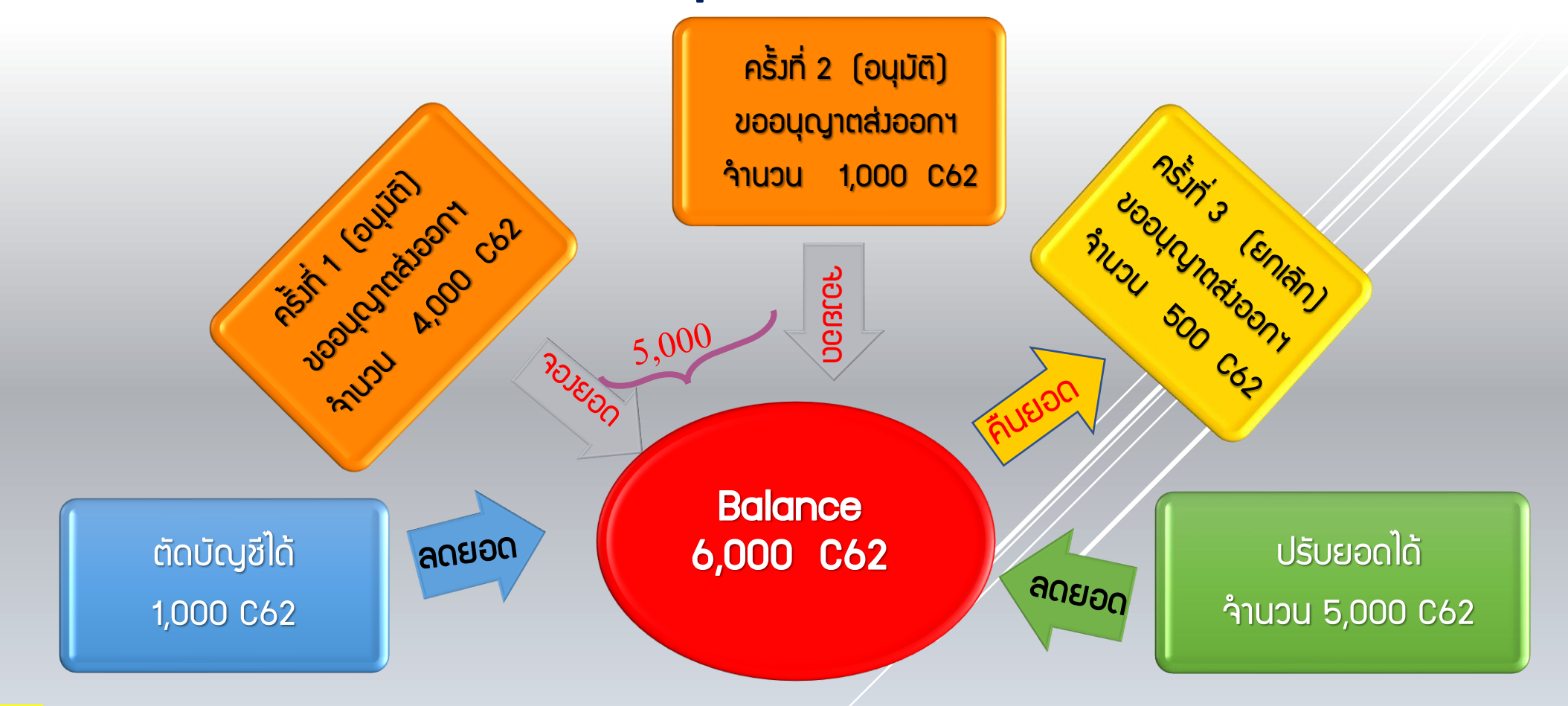

#### <mark>ข้อควรรู้</mark>

สมาคมสโมสรนักลงทุน Investor Club Association

- ระบบาะตรวจสอบยอดคมเหลือ (Balance) จะต้อมมากกว่าหรือเท่ากับจำนวนที่ขออนุญาตส่มออก (ระบบจะตรวจสอบเป็นครั้มๆ ที่ยื่นคำร้อมขออนุญาต)
- เมื่อได้รับอนุญาตให้ส่งออกตามปริมาณที่ระบุแล้ว ระบบจัดเก็บปริมาณ ที่ขออนุญาตส่งออกไว้ โดยการจองยอดของ Balance เพราะหากบริษัทได้ขออนุญาต ส่งออก เสมือนว่าบริษัทได้ดำเนินการส่งออกแล้ว

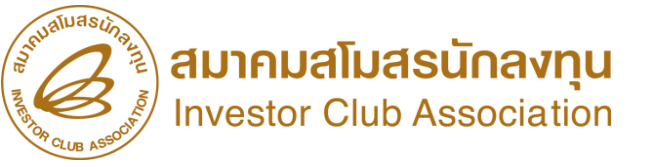

## การ ตรวาสอบมาน สั่มปล่อยวัตกุดิบได้โดยใช้Keyword ในการค้นหา ระบบแสดมเวื่อนไขการค้นหา ได้ 3 แบบ 1. ค้นหาตามรหัสโครมการ 2. ค้นหาตามเลขที่อนุมัติ 3. ค้นหาตามช่วมเวลา

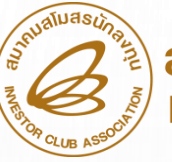

# IC ONLINE SYSTEM

#### Import Online : View File : ตรวจสอบข้อมูล https://eservice.ic.or.th/iconline/ URL เงื่อนไขการค้นหา : | ค้นทาตามรทัสโครงการ 🗙 สังปล่อยวัตถดิบ → C P eservice.ic.or.th/importantine/ B 👷 🕑 🗉 ค้นหาตามรทัสโครงการ Apps 💼 RMTS-R2 🖞 CCSAdmin 🖞 CCSAdmin 🖞 CCSCustomer 🖒 Billing Invoice SYSTEM 👌 icm 🖒 RegisteriCRM 🍐 🖞 ImportOnlineAdmin 🖒 ImportOnlineAdmin ด้นหาตามเลขที่อนมัติ × Project Code : ด้นหาตามช่วงเวลา ส่งข้อมูล ตรวจสอบข้อมูล Submit ส่งข้อมูลยกเล็ก งวดเริ่มต้น วันที่ ชื่อไฟอ์สิ่งปล่อย ตรวจสอบ Error ตรวจสอบสถานะ รับข้อมูล MML ข้อมูลกรมศูล 5/5/2565 10:17:44 P105101744.XLSX 134 ξu ข้อมูลถูกต้อง ตรวจสอบ Šц ตรวจสอบ P112084332,XLSX 12/11/2564 8:43:32 133 ข้อมูลถูกต้อง ตรวจสอบ Šц ξu สำคัญ!! โปรดอ่าน ข้อมูลยกเล็ก 120151513.XLSX 132 ด้วยการสั่งปล่อยวัดถดิบ ประเภทที่ 1 – 2 ผ่านระบบ แบบอัตโนมัติ กรณีรายการวัดถดิบที่นำเข้าไม่ครงตามรายการวัดถดิบ 20/10/2564 15:15:13 <u>ข้อมูลถูกต้อง</u> <u>51</u> <u>51</u> <u>ตรวจสอบ</u> (Master List : MML) ที่ได้รับอนมัติจากสานักงานฯ (BOI)นั้น 20/10/2564 15:09:28 P120150928.XLSX 132 พบข้อผิดพลาด ตรวจสอบ šυ ξu ร์ทหน้าที่ BOI จะพิจารณาคำร้องการสั่งปล่อยวัดถดิบบริษัทในภายหลัง แบบมีเงื่อนไข คือ อนมัติเพิ่มชื่อรอง และ อนมัติไม่เพิ่มชื่อรอง หรือไม่อนมัติ ตรวจสอบ 27/4/2564 11:58:04 27115804.XLSX 131 ข้อมูลถูกต้อง <u>5u</u> <u>ตรวจสอบ</u> <u>51</u> ไฟล์ PDF ที่ส่ง 27/4/2564 11:54:32 P127115432.XLSX 131 พบข้อผิดพลาด <u>би</u> <u>ตรวจส่อบ</u> ξu Δ <u>51</u> 2/2/2564 11:22:10 02112210.XLSX 130 ข้อมูลถูกต้อง 51 <u>ตรวจสอบ</u> 20/11/2563 15:31:28 P120153128.XLSX 129 <u>би</u> ข้อมูลถูกต้อง ตรวจสอบ <u>51</u> ตรวจสอบ 5=UU 23/10/2563 8:22:11 128 <u>51</u> 23082211.XLSX <u>ข้อมูลถูกต้อง</u> <u>51</u> เอกสารแฟกซ่ ตรวจสอบ 08081605.XLSX 127 8/6/2563 8:16:05 ข้อมูลถูกต้อง ξ'n ξu <u>ตรวจสอบ</u> 8/6/2563 8:13:30 126 108081330.XLS) Šц ξu ข้อมูลถูกต้อง ตรวจสอบ ตรวจสอบผลการ 8/6/2563 8:10:03 08081003.XLSX 125 พบข้อผิดพลาด <u>51</u> <u>51</u> <u>ตรวจสอบ</u> IC ONLINE SYSTEM พิจารณาสังปล่อย 27/3/2563 11:32:03 127113203.XLSX 125 ข้อมูลถูกต้อง <u>ตรวจสอบ</u> <u>51</u> <u>5u</u> 2 Diskette/FlashDrive 27/3/2563 11:28:00 127112800.XLSX 124 พบข้อผิดพลาด <u>Šu</u> <u>ตรวจสอบ</u> šυ Investor Club Association 28/2/2563 6:49:00 124 <u>51</u> <u>51</u> 28064900.XLSX ข้อมูลถูกต้อง <u>ตรวจสอบ</u> 12/2/2563 13:16:07 123 Šц 12131607.XLSX ข้อมูลถูกต้อง <u>ตรวจส่อบ</u> ξu ดาวน์โหลด 31/1/2563 11:24:30 31112430.XLSX 122 ข้อมูลถูกต้อง รับ <u>51</u> ข้อมูลค้ำประกัน ตรวจสอบ XXXXX 3/1/2563 8:44:46 03084446.XLSX 121 ข้อมูลถูกต้อง ŠЦ šυ <u>ตรวจสอบ</u> 29/11/2562 8:25:13 29082513.XLSX 120 ข้อมูลถูกต้อง <u>ตรวจสอบ</u> <u>Šu</u> <u>51</u> Password XXXXXX 29082154.XLSX 119 29/11/2562 8:21:54 ข้อมูลถูกต้อง <u>би</u> <u>šu</u> <u>ตรวจสอบ</u> 🔍 Import Online(ເດີນ) 🔮 IC Online System(RMTS-2011) 123456 Login คลิกเข้าสู่หน้า Login ุกรณ์ เลือกค้นหาตามรหัสโครงการ ເພື່ອເข້າສູ່ຣະບບ - โดยการเลือก Project Code ตัวอย่าง 5432111 กด Submit

- ระบบาะแสดวข้อมูลขอวโครวการทั้งหมด

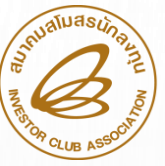

IC ONLINE SYSTEM

37

## URL https://eservice.ic.or.th/iconline/

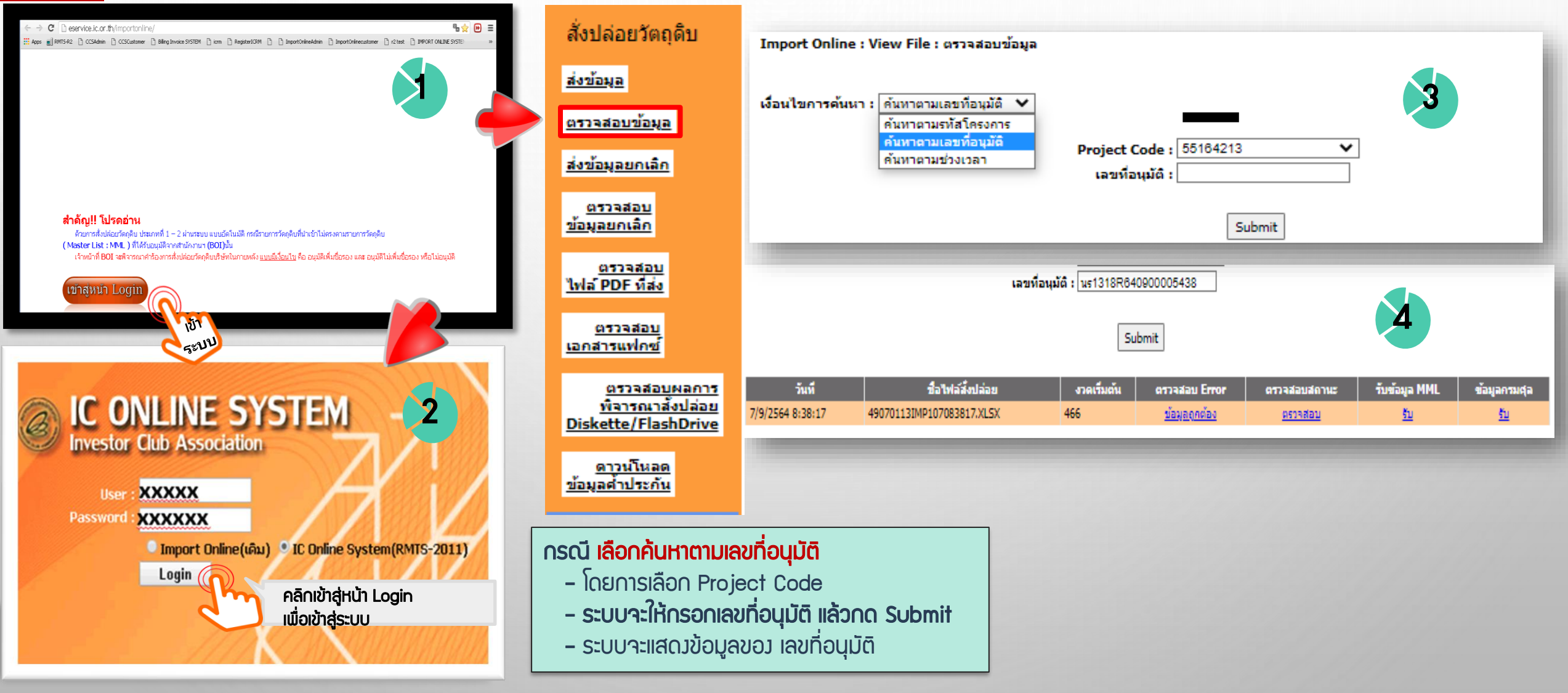

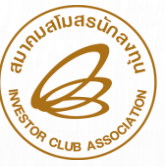

IC ONLINE SYSTEM

## URL <u>https://eservice.ic.or.th/iconline/</u>

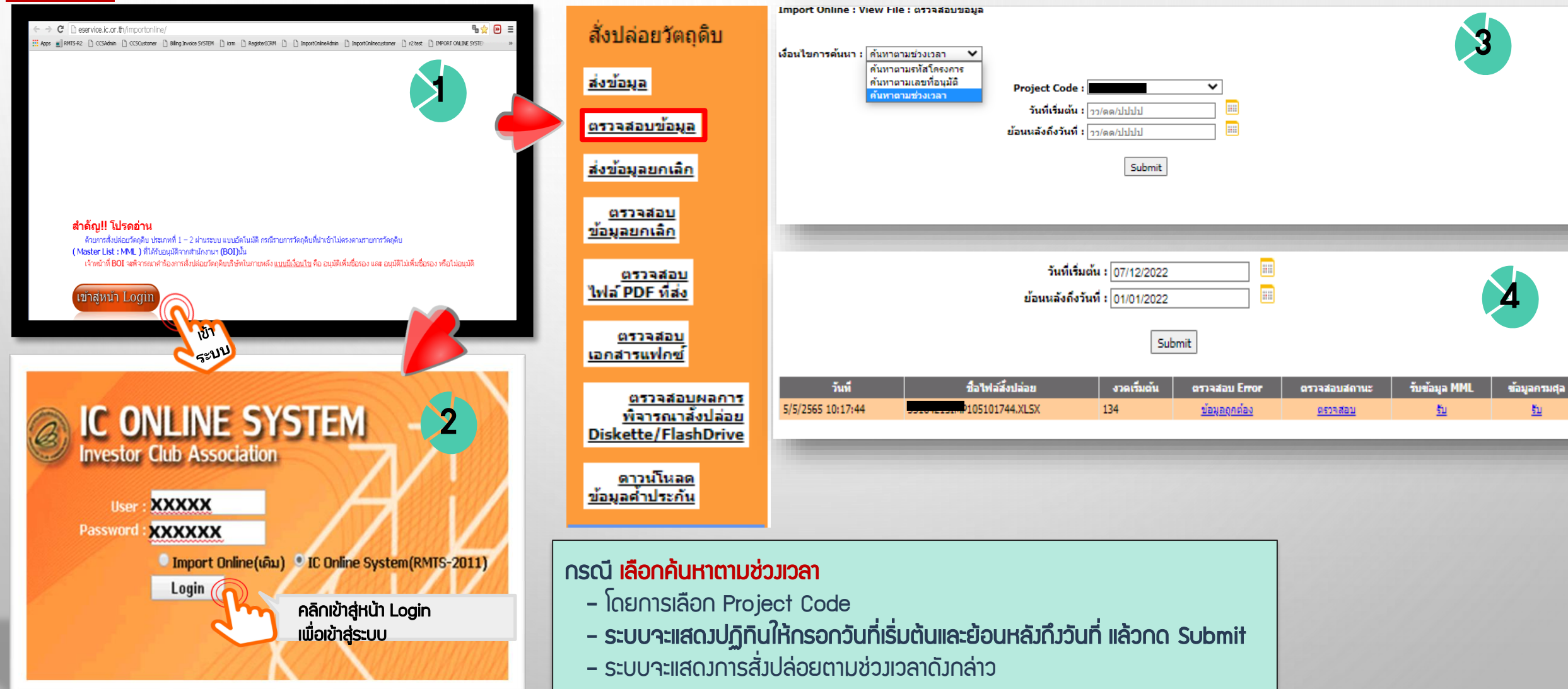

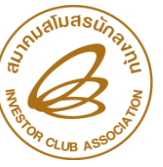

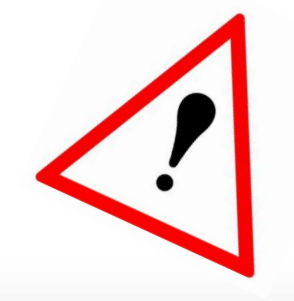

# กรณีมีวัตกุดิบค้างคงเหลือในสต๊อก

| การทำใบขนสินค้าขาออก<br>ควรระวัม | <ul> <li>ระบุสิทธิ์ BOI ในช่อมใบขนสินค้าขาออก</li> <li>ระบุรหัสพลิตภัณฑ์ และชื่อพลิตภัณฑ์ ให้ตรมกับสูตรการพลิตตามที่ BOI อนุมัติ</li> <li>การจัดทำใบขนสินค้าขาออกจัดทำ 1 สูตร ต่อ 1 รายการ</li> <li>หน่วยส่มออกต้อมตรมตามหน่วยรหัสสกิติกรมศุลกากร และต้อมตรมกับที่ BOI อนุมัติ</li> </ul> |
|----------------------------------|----------------------------------------------------------------------------------------------------|
| Balance ติดลบ<br>ควรระวัม        | <ul> <li>สูตรการพลิตพิด (ปริมาณการใช้คำนวนไม่ตรวกับการใช้จริว,Revision พิด)</li> <li>ซื้อวัตกดิบในประเทศ</li> <li>นำเข้าโดยชำระภาษี หรือรนาคารค้ำประกัน</li> <li>ยื่นขออนุญาตส่ววัตกุดิบออกไปต่าวประเทศ</li> </ul>                                                                        |
| ส่วออกโดย Non -BOI<br>ควรระวัว   | <ul> <li>ระบุสิทธิ์ BOI แต่ละรายการที่ต้องการโอนสิทธิ์</li> <li>ระบุเลขทะเบียนนิติบุคคลของพูชขาย (BOI) ที่ช่อง Remark (ส่งกรมศุลกากร)</li> <li>ระบุ Product Code และ English Description of Goods ของพู้ขายให้ถูกต้อง</li> <li>โอนสิทธิ์ได้ 1 รายการต่อ 1 บริษัทเท่านั้น</li> </ul>       |

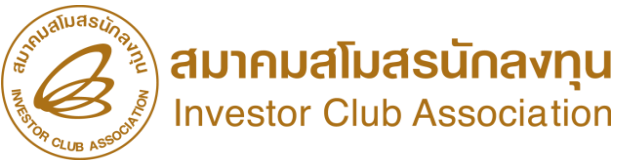

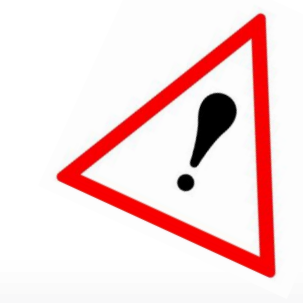

## กรณีมีวัตกุดิบค้างคงเหลือในสต็อค

## สามารถดำเนินการได้หลายวิธี เช่น

- ขอชำระภาษีอากรตามสภาพ ณ วันนำเข้า หลังจากนั้นจะนำไปจำหน่ายในประเทศ
- ขอส่งคืนไปต่างประเทศโดยไม่มีภาระภาษี
- ขอทำลายและชำระภาษีตามสภาพเศษซาก (ก้ามี)
- เก็บรักษาไว้ก่อน จนกว่าจะสามารถนำไปพลิตเป็นสินค้าส่งออก
- แต่ก้าระยะเวลาการยกเว้นภาษีวัตถุดิบสิ้นสุดลง จะต้องเคลียร์ยอดคงเหลือ (Balance)
   ให้เป็น 0 ภายในระยะเวลาที่กำหนด มิฉะนั้นจะมีภาระภาษีเกิดขึ้น วัตถุดิบ จะมีภาษีอากรตามสภาพ ณ วันนำเข้า

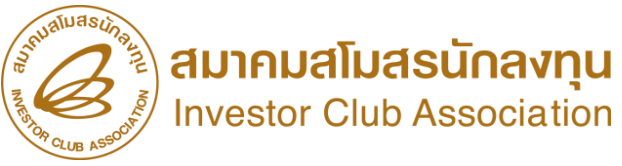

# THANK YOU

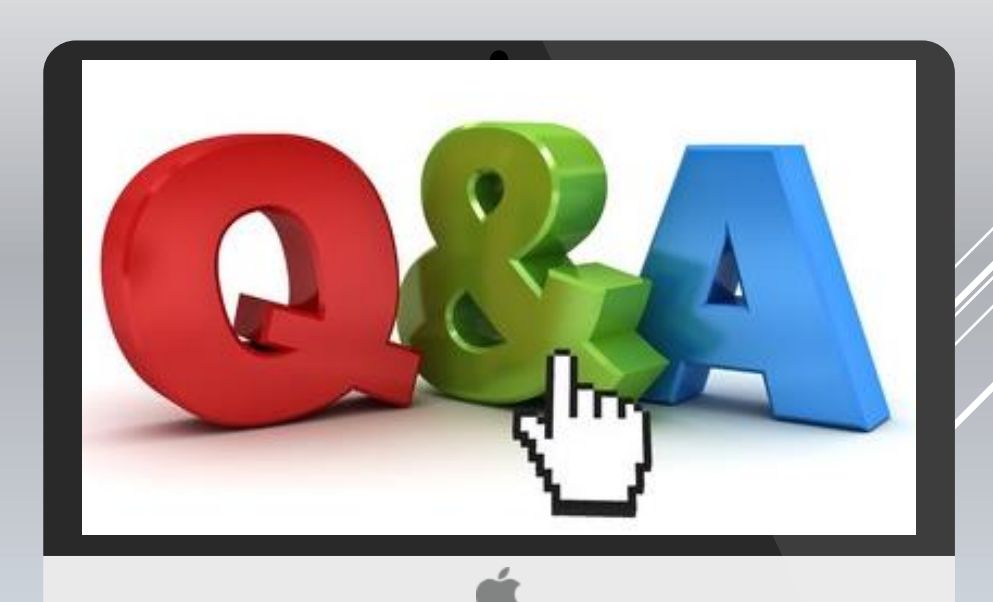

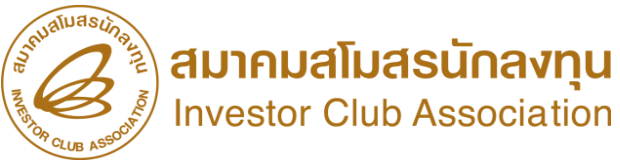

## ดา**ว**น์โหลดคู่มือการใช้มานระบบได้ทาม www.ic.or.th

## ้ 0 2666 9449 ≫โดยติดต่อสมาคม ดัวนี้ ●ตั้งแต่ วันอั้วคารที่ 4 มกราคม 2565 เป็นต้นไป

| Customer Support Unit : CSU                                                                                            | na 1                                                                                                    | csu@ic.or.th                          | ด้านการชำระเวิน                                        | ററ 4              |                                      | - •                     |
|----------------------------------------------------------------------------------------------------|----------------------------------------------------------------------------------------------------|---------------------------------------|--------------------------------------------------------|-------------------|--------------------------------------|-------------------------|
| ติดตาม <u>เอกสารมาน</u> เครื่อมจักรและวัตถุดิบ                                                                         | na 2                                                                                                    | -                                     | - การส่มหลักฐานการชำระเวิน<br>- บริการอื่นๆ ทางการเวิน |                   | payment@ic.or.th<br>finance@ic.or.th |                         |
| <ul> <li>- ยื่นรายการวัตถุดิบ, สูตรการพลิต, โอนสูตร, ปรับ</li> <li>- ขอ แระกาศตร/กรระพord ic opling, eMT or</li> </ul> | มด้วยเอกสาร                                                                                                    | สำนักงานสาขาชลบุรี                    | ∩a 5                                                   | ic-chonb@ic.or.th |                                      |                         |
| <ul> <li>ขอตัดบัญชีวัตถุดีบ ,ยกเล็กการตัดบัญชี, ตรวจ</li> </ul>                                                        | - ขอ username/passwora ic online, emi online<br>- ขอตัดบัญชีวัตถุดิบ ,ยกเลิกการตัดบัญชี, ตรวาสอบสถานะใบขนสินค้าพื่อขอขยายเวลา |                                       |                                                        | na 6              | ic-korat@ic.or.th                    |                         |
| บริการสมาชิกและผู้ใช้บริการ                                                                                            | na 3                                                                                                    |                                       | สำนักมานสาขา เชียมใหม่                                 | <b>n</b> a 7      | ic-chmai@ic.or.th                    |                         |
| <ul> <li>สมัครสมาชิกและผู้ใช้บริการ</li> <li>บริการฟึกอบรม</li> <li>มริการ Counter Service</li> </ul>                  |                                                                                                    | cus_service@ic.or.th<br>icis@ic.or.th | สำนั∩มานสาขา สมขลา                                     | na 8              | ic-songk@ic.or.th                    |                         |
| <ul> <li>บริการคีย์ข้อมูลเครื่องจักร วัตถุดิบและช่ามฟีมือ :</li> </ul>                                                 |                                                                                                    | counterservice@ic.or.th               | สำนักงานสาขา ขอนแก่น                                   | NG 9              | ic-khonkaen@ic.or.th                 | madan FB<br>DRSKO DRSKO |
| <ul> <li>บริการยนเพลงานวิติทุดบ :</li> <li>บริการขอข้อมูลเครื่องจักรและวิติทุดิบ :</li> </ul>                          |                                                                                                    | bis_center@ic.or.th                   |                                                        |                   |                                      |                         |